**BECKHOFF** New Automation Technology

# Documentation | EN

EK9320

# PROFINET Bus Coupler for EtherCAT Terminals

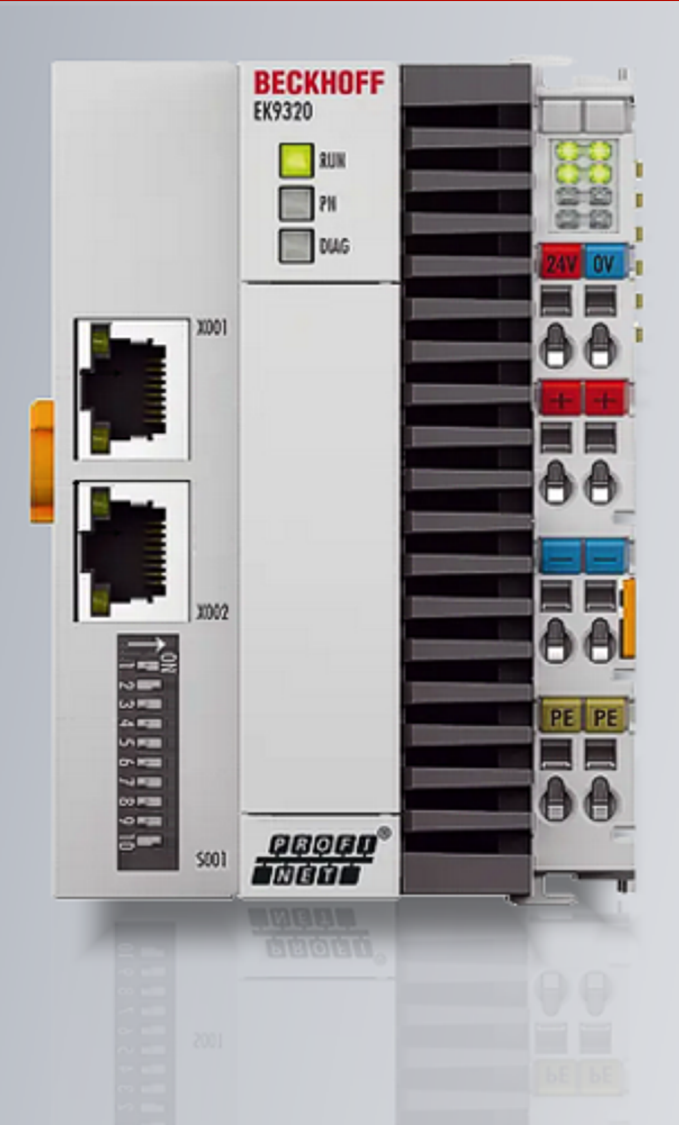

# Table of contents

| 1 | Fore  | eword                                                                                                    |                                              |     |  |  |  |
|---|-------|----------------------------------------------------------------------------------------------------|----------------------------------------------|-----|--|--|--|
|   | 1.1   | Notes on                                                                                                    | the documentation                            | . 5 |  |  |  |
|   | 1.2   | Guide through documentation                                                                                                    |                                              |     |  |  |  |
|   | 1.3   | Safety instructions                                                                                                    |                                              |     |  |  |  |
|   | 1.4   | Documer                                                                                                    | ntation issue status                         | . 8 |  |  |  |
|   | 1.5   | Version i                                                                                                    | dentification of EtherCAT devices            | . 9 |  |  |  |
|   |       | 1.5.1                                                                                                    | General notes on marking                     | . 9 |  |  |  |
|   |       | 1.5.2                                                                                                    | Version identification of EK Couplers        | 10  |  |  |  |
|   |       | 1.5.3                                                                                                    | Beckhoff Identification Code (BIC)           | 11  |  |  |  |
| 2 | Prod  | uct descri                                                                                                    | iption                                       | 13  |  |  |  |
|   | 2.1   | EKxxxx -                                                                                                    | System overview                              | 13  |  |  |  |
|   | 2.2   | PROFINE                                                                                                    | T system presentation                        | 14  |  |  |  |
|   | 2.3   | EK9320 -                                                                                                    | Introduction                                 | 16  |  |  |  |
|   | 2.4   | EKxxxx - System overview13PROFINET system presentation14EK9320 - Introduction16Technical data PROFINET17Technical data EK932018punting and wiring19Mounting193.1.1Instructions for ESD protection3.1.2Dimensions203.1.3Installation on mounting rails – Bus Coupler213.1.4Disposal23Wiring24 |                                              |     |  |  |  |
|   | 2.5   | Technica                                                                                                    | I data EK9320                                | 18  |  |  |  |
| 3 | Mour  | nting and                                                                                                    | wiring                                       | 19  |  |  |  |
|   | 3.1   | Mounting                                                                                                    |                                              |     |  |  |  |
|   |       | 3.1.1                                                                                                    | Instructions for ESD protection              | 19  |  |  |  |
|   |       | 3.1.2                                                                                                    | Dimensions                                   | 20  |  |  |  |
|   |       | 3.1.3                                                                                                    | Installation on mounting rails – Bus Coupler | 21  |  |  |  |
|   |       | 3.1.4                                                                                                    | Disposal                                     | 23  |  |  |  |
|   | 3.2   | Wiring                                                                                                    |                                              | 24  |  |  |  |
|   |       | 3.2.1                                                                                                    | Note - Power supply                          | 24  |  |  |  |
|   |       | 3.2.2                                                                                                    | Power supply                                 | 25  |  |  |  |
|   |       | 3.2.3                                                                                                    | Ethernet                                     | 26  |  |  |  |
| 4 | Para  | meterizati                                                                                                    | on and commissioning                         | 30  |  |  |  |
|   | 4.1   | Meaning                                                                                                    | of the DIP switch                            | 30  |  |  |  |
|   | 4.2   | 2 Further interfaces                                                                                                    |                                              |     |  |  |  |
|   | 4.3   | Setting th                                                                                                    | e IP address                                 | 32  |  |  |  |
| 5 | Conf  | iguration.                                                                                                    |                                              | 33  |  |  |  |
|   | 5.1   | Represer                                                                                                    | ntation of an EtherCAT slave on PROFINET     | 33  |  |  |  |
|   | 5.2   | EK9320 d                                                                                                    | configuration                                | 38  |  |  |  |
|   | 5.3   | EK9320 B                                                                                                    | EtherCAT configuration                       | 41  |  |  |  |
|   |       | 5.3.1                                                                                                    | EK9320 Settings                              | 43  |  |  |  |
|   | 5.4   | EK9320 -                                                                                                    | - Configuration example                      | 45  |  |  |  |
|   |       | 5.4.1                                                                                                    | Commissioning EL72x1-xxxx                    | 46  |  |  |  |
|   |       | 5.4.2                                                                                                    | EP9224 commissioning                         | 57  |  |  |  |
|   |       | 5.4.3                                                                                                    | EP9128 commissioning                         | 61  |  |  |  |
| 6 | Error | handling                                                                                                    | and diagnosis                                | 66  |  |  |  |
|   | 6.1   | Diagnosti                                                                                                    | ic LEDs.                                     | 66  |  |  |  |
|   | 6.2   | 6.2 EBus Error Behaviour                                                                                                    |                                              | 67  |  |  |  |
|   | 6.3   | Activating                                                                                                    | g the web page                               | 68  |  |  |  |
| 7 | Appe  | pendix                                                                                                    |                                              |     |  |  |  |

| 7.1 | FAQ                   |                                                           | 69 |
|-----|-----------------------|-----------------------------------------------------------|----|
|     | 7.1.1                 | Device description file (GSDML) / DAP (DeviceAccessPoint) | 69 |
|     | 7.1.2                 | Task configuration                                        | 71 |
|     | 7.1.3                 | EL663x-00x0 EtherCAT Terminals                            | 72 |
|     | 7.1.4                 | BoxStates of the PROFINET devices                         | 73 |
|     | 7.1.5                 | EK9320 – FAQ                                              | 74 |
| 7.2 | Update i              | mage                                                      | 75 |
| 7.3 | List of Abbreviations |                                                           | 76 |
| 7.4 | Support and Service   |                                                           |    |

# 1 Foreword

# **1.1** Notes on the documentation

### Intended audience

This description is only intended for the use of trained specialists in control and automation engineering who are familiar with the applicable national standards.

It is essential that the documentation and the following notes and explanations are followed when installing and commissioning these components.

The qualified personnel is obliged to always use the currently valid documentation.

The responsible staff must ensure that the application or use of the products described satisfy all the requirements for safety, including all the relevant laws, regulations, guidelines and standards.

#### Disclaimer

The documentation has been prepared with care. The products described are, however, constantly under development.

We reserve the right to revise and change the documentation at any time and without prior announcement.

No claims for the modification of products that have already been supplied may be made on the basis of the data, diagrams and descriptions in this documentation.

#### Trademarks

Beckhoff<sup>®</sup>, TwinCAT<sup>®</sup>, TwinCAT/BSD<sup>®</sup>, TC/BSD<sup>®</sup>, EtherCAT<sup>®</sup>, EtherCAT G<sup>®</sup>, EtherCAT G10<sup>®</sup>, EtherCAT P<sup>®</sup>, Safety over EtherCAT<sup>®</sup>, TwinSAFE<sup>®</sup>, XFC<sup>®</sup>, XTS<sup>®</sup> and XPlanar<sup>®</sup> are registered trademarks of and licensed by Beckhoff Automation GmbH. Other designations used in this publication may be trademarks whose use by third parties for their own purposes could violate the rights of the owners.

### **Patent Pending**

The EtherCAT Technology is covered, including but not limited to the following patent applications and patents: EP1590927, EP1789857, EP1456722, EP2137893, DE102015105702 with corresponding applications or registrations in various other countries.

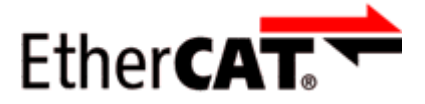

EtherCAT<sup>®</sup> is registered trademark and patented technology, licensed by Beckhoff Automation GmbH, Germany.

### Copyright

© Beckhoff Automation GmbH & Co. KG, Germany.

The reproduction, distribution and utilization of this document as well as the communication of its contents to others without express authorization are prohibited.

Offenders will be held liable for the payment of damages. All rights reserved in the event of the grant of a patent, utility model or design.

# **1.2 Guide through documentation**

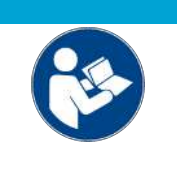

# Further components of documentation

This documentation describes device-specific content. It is part of the modular documentation concept for Beckhoff I/O components. For the use and safe operation of the device / devices described in this documentation, additional cross-product descriptions are required, which can be found in the following table.

| Title                                      | Description                                                                |
|--------------------------------------------|----------------------------------------------------------------------------|
| EtherCAT System Documentation (PDF)        | System overview                                                            |
|                                            | EtherCAT basics                                                            |
|                                            | Cable redundancy                                                           |
|                                            | Hot Connect                                                                |
|                                            | EtherCAT devices configuration                                             |
| Infrastructure for EtherCAT/Ethernet (PDF) | Technical recommendations and notes for design, implementation and testing |
| Software Declarations I/O (PDF)            | Open source software declarations for<br>Beckhoff I/O components           |

NOTICE

The documentations can be viewed at and downloaded from the Beckhoff website (www.beckhoff.com) via:

- the "Documentation and Download" area of the respective product page,
- the Download finder,
- the **Beckhoff Information System**.

# 1.3 Safety instructions

# Safety regulations

Please note the following safety instructions and explanations! Product-specific safety instructions can be found on following pages or in the areas mounting, wiring, commissioning etc.

#### **Exclusion of liability**

All the components are supplied in particular hardware and software configurations appropriate for the application. Modifications to hardware or software configurations other than those described in the documentation are not permitted, and nullify the liability of Beckhoff Automation GmbH & Co. KG.

#### Personnel qualification

This description is only intended for trained specialists in control, automation and drive engineering who are familiar with the applicable national standards.

#### Signal words

The signal words used in the documentation are classified below. In order to prevent injury and damage to persons and property, read and follow the safety and warning notices.

### Personal injury warnings

| Hazard with high risk of death or serious injury.                       |  |  |  |
|-------------------------------------------------------------------------|--|--|--|
|                                                                         |  |  |  |
| Hazard with medium risk of death or serious injury.                     |  |  |  |
|                                                                         |  |  |  |
| There is a low-risk hazard that could result in medium or minor injury. |  |  |  |

### Warning of damage to property or environment

NOTICE

The environment, equipment, or data may be damaged.

#### Information on handling the product

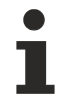

This information includes, for example:

recommendations for action, assistance or further information on the product.

# **1.4** Documentation issue status

| Version | Comment                                                           |  |
|---------|-------------------------------------------------------------------|--|
| 1.1.0   | <ul> <li>Update chapter "Error handling and diagnosis"</li> </ul> |  |
| 1.0.0   | Addenda and corrections                                           |  |
|         | <ul> <li>1<sup>st</sup> public issue</li> </ul>                   |  |
| 0.0.3   | Addenda and corrections                                           |  |
| 0.0.2   | Addenda and corrections                                           |  |
| 0.0.1   | Preliminary version                                               |  |

# **1.5** Version identification of EtherCAT devices

# 1.5.1 General notes on marking

## Designation

A Beckhoff EtherCAT device has a 14-digit designation, made up of

- · family key
- type
- version
- revision

| Example          | Family                                | Туре                            | Version                | Revision |
|------------------|---------------------------------------|---------------------------------|------------------------|----------|
| EL3314-0000-0016 | EL terminal                           | 3314                            | 0000                   | 0016     |
|                  | 12 mm, non-pluggable connection level | 4-channel thermocouple terminal | basic type             |          |
| ES3602-0010-0017 | ES terminal                           | 3602                            | 0010                   | 0017     |
|                  | 12 mm, pluggable connection level     | 2-channel voltage measurement   | high-precision version |          |
| CU2008-0000-0000 | CU device                             | 2008                            | 0000                   | 0000     |
|                  |                                       | 8-port fast ethernet switch     | basic type             |          |

### Notes

- The elements mentioned above result in the **technical designation**. EL3314-0000-0016 is used in the example below.
- EL3314-0000 is the order identifier, in the case of "-0000" usually abbreviated to EL3314. "-0016" is the EtherCAT revision.
- The order identifier is made up of
  - family key (EL, EP, CU, ES, KL, CX, etc.)
  - type (3314)
  - version (-0000)
- The **revision** -0016 shows the technical progress, such as the extension of features with regard to the EtherCAT communication, and is managed by Beckhoff.

In principle, a device with a higher revision can replace a device with a lower revision, unless specified otherwise, e.g. in the documentation.

Associated and synonymous with each revision there is usually a description (ESI, EtherCAT Slave Information) in the form of an XML file, which is available for download from the Beckhoff web site. From 2014/01 the revision is shown on the outside of the IP20 terminals, see Fig. *"EL5021 EL terminal, standard IP20 IO device with batch number and revision ID (since 2014/01)"*.

• The type, version and revision are read as decimal numbers, even if they are technically saved in hexadecimal.

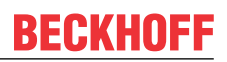

# 1.5.2 Version identification of EK Couplers

The serial number/ data code for Beckhoff IO devices is usually the 8-digit number printed on the device or on a sticker. The serial number indicates the configuration in delivery state and therefore refers to a whole production batch, without distinguishing the individual modules of a batch.

Structure of the serial number: KK YY FF HH

KK - week of production (CW, calendar week) YY - year of production FF - firmware version HH - hardware version Example with serial number 12 06 3A 02:

- 12 production week 12
- 06 production year 2006
- 3A firmware version 3A
- 02 hardware version 02

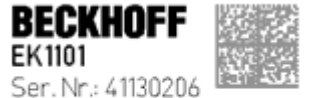

Rev. Nr.: 0815 Beckhoff Automation GmbH& Co. KG Huetshorstweg 20 / D- 33415 Verl Made in Germany / www.beckhoff.com

Fig. 1: EK1101 EtherCAT coupler with revision 0815 and serial number 41130206

# **1.5.3 Beckhoff Identification Code (BIC)**

The Beckhoff Identification Code (BIC) is increasingly being applied to Beckhoff products to uniquely identify the product. The BIC is represented as a Data Matrix Code (DMC, code scheme ECC200), the content is based on the ANSI standard MH10.8.2-2016.

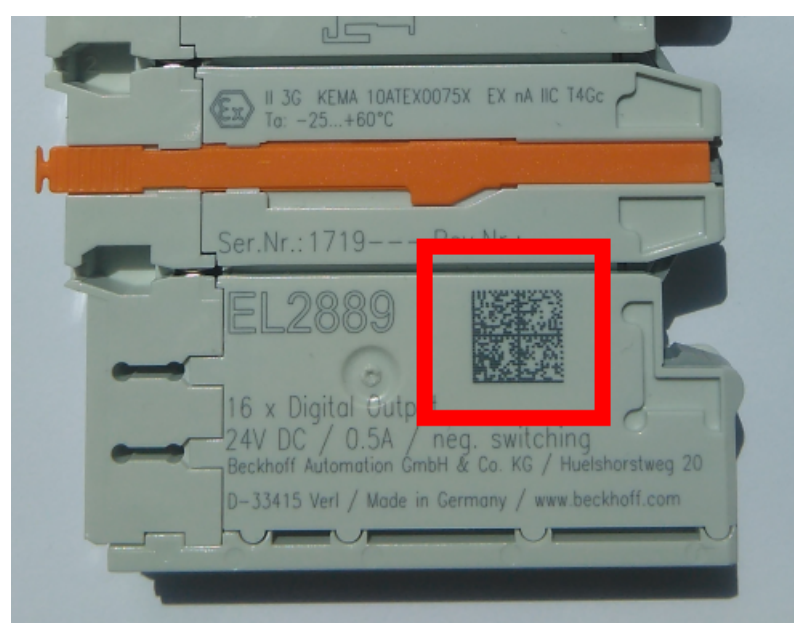

Fig. 2: BIC as data matrix code (DMC, code scheme ECC200)

The BIC will be introduced step by step across all product groups.

Depending on the product, it can be found in the following places:

- on the packaging unit
- directly on the product (if space suffices)
- on the packaging unit and the product

The BIC is machine-readable and contains information that can also be used by the customer for handling and product management.

Each piece of information can be uniquely identified using the so-called data identifier (ANSI MH10.8.2-2016). The data identifier is followed by a character string. Both together have a maximum length according to the table below. If the information is shorter, spaces are added to it.

Following information is possible, positions 1 to 4 are always present, the other according to need of production:

| Posi-<br>tion | Type of information                           | Explanation                                                                 | Data<br>identifier | Number of digits incl. data identifier | Example         |
|---------------|-----------------------------------------------|-----------------------------------------------------------------------------|--------------------|----------------------------------------|-----------------|
| 1             | Beckhoff order<br>number                      | Beckhoff order number                                                       | 1P                 | 8                                      | 1P072222        |
| 2             | Beckhoff Traceability<br>Number (BTN <b>)</b> | Unique serial number,<br>see note below                                     | SBTN               | 12                                     | SBTNk4p562d7    |
| 3             | Article description                           | Beckhoff article<br>description, e.g.<br>EL1008                             | 1K                 | 32                                     | 1KEL1809        |
| 4             | Quantity                                      | Quantity in packaging<br>unit, e.g. 1, 10, etc.                             | Q                  | 6                                      | <b>Q</b> 1      |
| 5             | Batch number                                  | Optional: Year and week of production                                       | 2P                 | 14                                     | 2P401503180016  |
| 6             | ID/serial number                              | Optional: Present-day<br>serial number system,<br>e.g. with safety products | 51S                | 12                                     | 51S678294       |
| 7             | Variant number                                | Optional: Product variant<br>number on the basis of<br>standard products    | 30P                | 32                                     | 30PF971, 2*K183 |
|               |                                               |                                                                             |                    |                                        |                 |

Further types of information and data identifiers are used by Beckhoff and serve internal processes.

## Structure of the BIC

Example of composite information from positions 1 to 4 and with the above given example value on position 6. The data identifiers are highlighted in bold font:

1P072222SBTNk4p562d71KEL1809 Q1 51S678294

Accordingly as DMC:

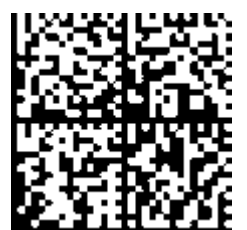

Fig. 3: Example DMC 1P072222SBTNk4p562d71KEL1809 Q1 51S678294

## BTN

An important component of the BIC is the Beckhoff Traceability Number (BTN, position 2). The BTN is a unique serial number consisting of eight characters that will replace all other serial number systems at Beckhoff in the long term (e.g. batch designations on IO components, previous serial number range for safety products, etc.). The BTN will also be introduced step by step, so it may happen that the BTN is not yet coded in the BIC.

# NOTICE

This information has been carefully prepared. However, the procedure described is constantly being further developed. We reserve the right to revise and change procedures and documentation at any time and without prior notice. No claims for changes can be made from the information, illustrations and descriptions in this information.

# 2 **Product description**

# 2.1 EKxxxx - System overview

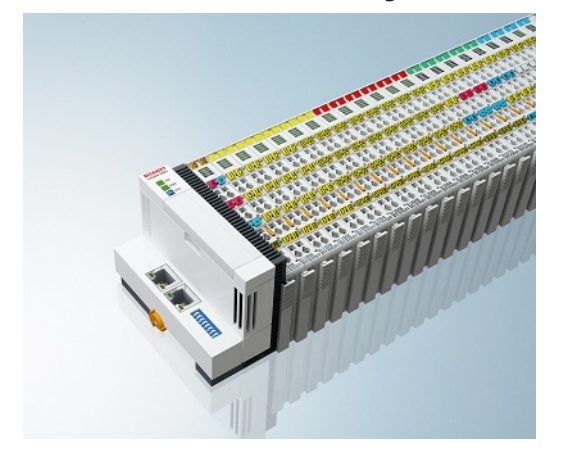

Fig. 4: EtherCAT Terminals at an EKxxxx series Bus Coupler

The Bus Couplers from the EKxxxx series allow EtherCAT Terminals to be operated on conventional fieldbus systems. The ultra-fast, high-performance EtherCAT Terminals with their large range of signal types are thus also available for other fieldbus and Industrial Ethernet systems.

The EKxxxx Bus Couplers are fieldbus slaves and contain an EtherCAT master for the EtherCAT terminals. They convert the telegrams from the higher-level fieldbus systems into the E-bus signal representation. A station consists of an EKxxxx and a number of EtherCAT Terminals.

The EKxxxx is integrated in exactly the same way as the Bus Couplers from the BKxxxx series via the corresponding fieldbus system configuration tools and the associated configuration files, such as GSD, ESD or GSDML.

EtherCAT makes a very flexible topology configuration possible. Thanks to the Ethernet physics, long distances can also be bridged without the bus speed being affected. When changing to the field level – without a control cabinet – the EtherCAT Box modules (EPxxxx) in protection class IP65 can also be connected to the EK9xxx.

### Bus Couplers for various fieldbus systems

The variants from the EKxxxx series differ from one another by the interface for the higher-level fieldbus system.

An overview of the various Beckhoff Bus Couplers covering the most important fieldbus systems can be found on the <u>Beckhoff Website</u>.

### Embedded PCs with fieldbus interface and decentralized control

The TwinCAT-programmable variant is the CX80xx Embedded PC series.

The variants from the CX80xx series differ from one another by the interface for the higher-level fieldbus system and the possibility to program it.

An overview of the various Beckhoff Embedded PCs covering the most important fieldbus systems can be found on the <u>Beckhoff Website</u>.

# 2.2 **PROFINET** system presentation

PROFINET is the Industrial Ethernet standard of the PNO (PROFIBUS user organization). PROFINET IO describes the data exchange between controllers and field devices in several real-time classes: RT (software-based Real-Time) and IRT (hardware-based Isochronous Real-Time). In addition, further Ethernet traffic can be transmitted in the NRT (non-real-time) time slot of the PROFINET cycle. RT can be networked with commercially available switches; switches with corresponding hardware support are required for IRT.

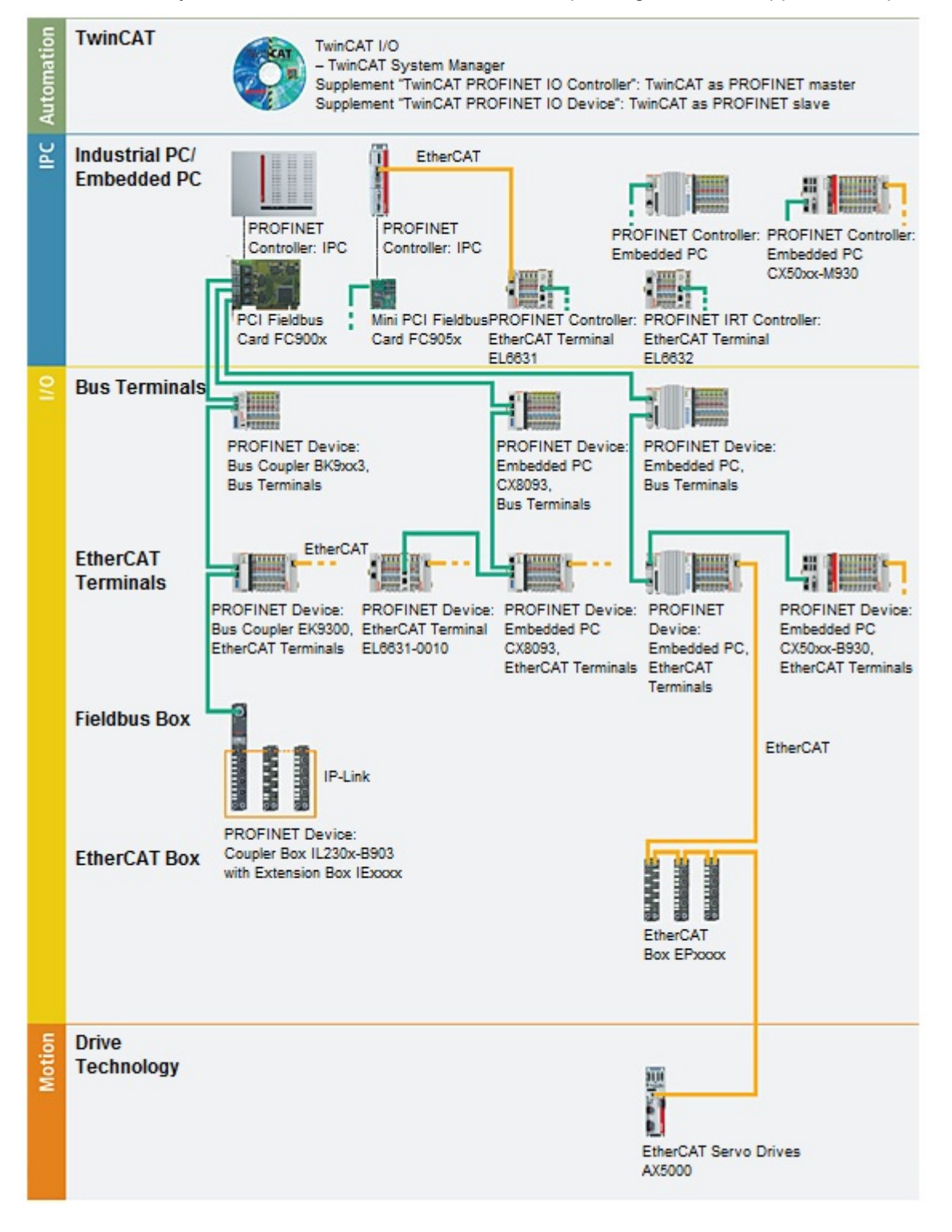

| Components                        | Comment                                                                 |  |  |  |
|-----------------------------------|-------------------------------------------------------------------------|--|--|--|
| Embedded PCs                      |                                                                         |  |  |  |
| <u>CX8093</u>                     | Embedded PC with PROFINET RT Device fieldbus interface                  |  |  |  |
| CXxxxx-M930                       | Embedded PC with optional<br>PROFINET RT Controller interface           |  |  |  |
| CXxxxx-B930                       | Embedded PC with optional PROFINET RT Device interface                  |  |  |  |
| EtherCAT Terminals                |                                                                         |  |  |  |
| <u>EL6631</u>                     | PROFINET IO controller                                                  |  |  |  |
| EL6631-0010                       | PROFINET IO device                                                      |  |  |  |
| EL6632                            | PROFINET-IRT controller                                                 |  |  |  |
| Bus Coupler                       |                                                                         |  |  |  |
| <u>BK9053</u>                     | PROFINET "Compact" Bus Coupler for Bus Terminals                        |  |  |  |
| <u>BK9103</u>                     | PROFINET Bus Coupler for Bus Terminals                                  |  |  |  |
| EK9300                            | PROFINET Bus Coupler for EtherCAT Terminals                             |  |  |  |
| <u>EK9320</u>                     | PROFINET Bus Coupler for EtherCAT Terminals                             |  |  |  |
| EtherCAT Box                      |                                                                         |  |  |  |
| <u>EP9300</u>                     | PROFINET Coupler Box for EtherCAT box modules                           |  |  |  |
| Fieldbus Box                      |                                                                         |  |  |  |
| IL230x-B903                       | PROFINET Coupler Box for IP-Link box modules                            |  |  |  |
| PC Fieldbus cards                 |                                                                         |  |  |  |
| <u>FC900x</u>                     | PCI-Ethernet card for all Ethernet<br>(IEEE 802.3)-based protocols      |  |  |  |
| <u>FC9x51</u>                     | Mini PCI-Ethernet card for all Ethernet<br>(IEEE 802.3)-based protocols |  |  |  |
| TwinCAT                           |                                                                         |  |  |  |
| TwinCAT PROFINET IO<br>Controller | TwinCAT as PROFINET master                                              |  |  |  |
| TwinCAT PROFINET IO Device        | TwinCAT as PROFINET slave                                               |  |  |  |

#### BECKHOFF EK9320 RUN Power LEDs 19 DUAG E-bus Link/Act. X001 Coupler PROFINET RT supply Front flap Link/Act Input for power contacts PROFINET RT x007 Power contacts Address selector PE PE 98099 5001 THETT

# 2.3 EK9320 - Introduction

## Fig. 5: EK9320

The EK9320 Bus Coupler is the successor of the EK9300. It connects PROFINET RT networks to the EtherCAT Terminals (ELxxxx) as well as the EtherCAT Box modules (EPxxxx) and converts the telegrams from PROFINET RT to the E-bus signal representation. One station consists of an EK9320 and any number of EtherCAT Terminals.

The coupler is connected to PROFINET RT via RJ45. In EtherCAT, the PROFINET RT coupler has at its disposal a lower-level, powerful and fast I/O system with a large selection of terminals. The coupler supports the PROFINET RT profile and fits seamlessly into PROFINET RT networks.

# 2.4 Technical data PROFINET

| Technical data Ethernet       | EK9320                                         |
|-------------------------------|------------------------------------------------|
| Number of ports               | 2                                              |
| Bus interface                 | 2 x RJ 45 (switched), Ethernet 100/1000 Mbit/s |
| 100/1000 Mbit/s               | Yes, full-duplex PROFINET                      |
| Autocrossing                  | Yes                                            |
| Protocol                      |                                                |
| PROFINET IO DEVICE            | Yes                                            |
| ADS Interface                 | Yes                                            |
| Services                      |                                                |
| IRT                           | no                                             |
| TCP/IP ADS                    | Yes                                            |
| Shared Device                 | Yes                                            |
| Prioritized startup           | no                                             |
| MRP                           | Yes                                            |
| SNMP                          | Yes                                            |
| ARP                           | Yes                                            |
| LLDP                          | Yes                                            |
| DHCP                          | Yes                                            |
| Diagnosis/Status/Alarm        |                                                |
| RUN LED                       | Yes, green/red                                 |
| PN LED                        | Yes, green/red                                 |
| DIAG LED                      | Yes, green/red                                 |
| Connection display LINK TX/RX | Yes                                            |
| Alarms                        | Yes                                            |
| Diagnostic messages           | Yes                                            |

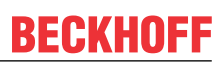

#### 2.5 **Technical data EK9320**

| Technical data                          | EK9320                                                                                                    |  |  |
|-----------------------------------------|----------------------------------------------------------------------------------------------------|--|--|
| Task within EtherCAT system             | coupling of standard digital and analog EtherCAT Terminals and EtherCAT<br>Box modules to PROFINET RT networks |  |  |
| Protocol                                | PROFINET RT                                                                                                    |  |  |
| Interfaces                              | 2 x Ethernet 100/1000 Mbit/s                                                                                   |  |  |
| Bus interface                           | 2 x RJ 45 (switched)                                                                                           |  |  |
| I/O connection/Terminals                | E-bus (EtherCAT Terminals) / ELxxxx, ESxxxx, EPxxxx                                                            |  |  |
| Power supply                            | 24 V <sub>DC</sub> (-15%/+20%)                                                                                 |  |  |
| Input current                           | 120 mA typ. + (total E-bus current)/4                                                                          |  |  |
| Power contacts                          | 24 V <sub>DC</sub> max./10 A max.                                                                              |  |  |
| Power supply I/O terminals              | 2 A                                                                                                    |  |  |
| Max. power loss                         | 4 W                                                                                                    |  |  |
| Max size of process data                | max. 1440 bytes input and output data                                                                          |  |  |
| Electrical isolation                    | 500 V (power contact/supply voltage/Ethernet)                                                                  |  |  |
| Dimensions (W x H x L)                  | 71 mm x 100 mm x 72 mm                                                                                         |  |  |
| Operating/storage<br>temperature        | -25°C +60°C/-40°C+85°C<br>see note! **)                                                                        |  |  |
| Installation position horizontal        |                                                                                                    |  |  |
| Operating/storage<br>temperature        | 0+55°C/-25+85°C<br>see note! **)                                                                               |  |  |
| other installation position             |                                                                                                    |  |  |
| Relative humidity                       | 95 % no condensation                                                                                           |  |  |
| Vibration/shock resistance              | conforms to EN 60068-2-6/EN 60068-2-27                                                                         |  |  |
| EMC immunity/emission                   | conforms to EN 61000-6-2/EN 61000-6-4                                                                          |  |  |
| Protection rating/installation position | IP20/any                                                                                                    |  |  |
| Markings / approvals *)                 | CE, EAC, UKCA                                                                                                  |  |  |

\*) Real applicable approvals/markings see type plate on the side (product marking).

# E-bus current/installation positions \*\*)

- for -25 °C..+60 °C only horizontal installation position, E-bus current 1 A max.
- for 0...+55 °C, any installation position, E-bus current 2 A max.

| System data           | PROFINET (EK9320)                                        |
|-----------------------|----------------------------------------------------------|
| Number of I/O modules | control-dependent                                        |
| Number of I/O points  | control-dependent                                        |
| Data transfer medium  | 4 x 2 twisted pair copper cables category 5 (100 Mbit/s) |
| Cable length          | 100 m                                                    |
| Data transfer rate    | 100/1000 Mbit/s                                          |
| Topology              | star wiring, line topology                               |

# 3 Mounting and wiring

# 3.1 Mounting

# 3.1.1 Instructions for ESD protection

# NOTICE

## Destruction of the devices by electrostatic discharge possible!

The devices contain components at risk from electrostatic discharge caused by improper handling.

- Please ensure you are electrostatically discharged and avoid touching the contacts of the device directly.
- Avoid contact with highly insulating materials (synthetic fibers, plastic film etc.).
- Surroundings (working place, packaging and personnel) should by grounded probably, when handling with the devices.
- Each assembly must be terminated at the right hand end with an <u>EL9011</u> or <u>EL9012</u> bus end cap, to ensure the protection class and ESD protection.

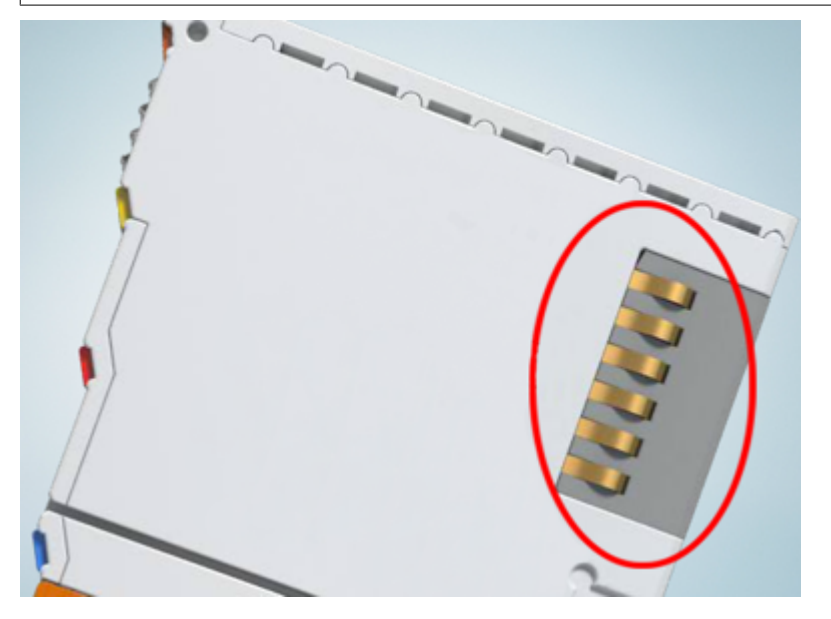

Fig. 6: Spring contacts of the Beckhoff I/O components

# 3.1.2 Dimensions

The following illustrations show the dimensions of the Bus Couplers.

Drawings in <u>DWF</u> and <u>STEP</u> format can be found in the Download section of the Beckhoff website.

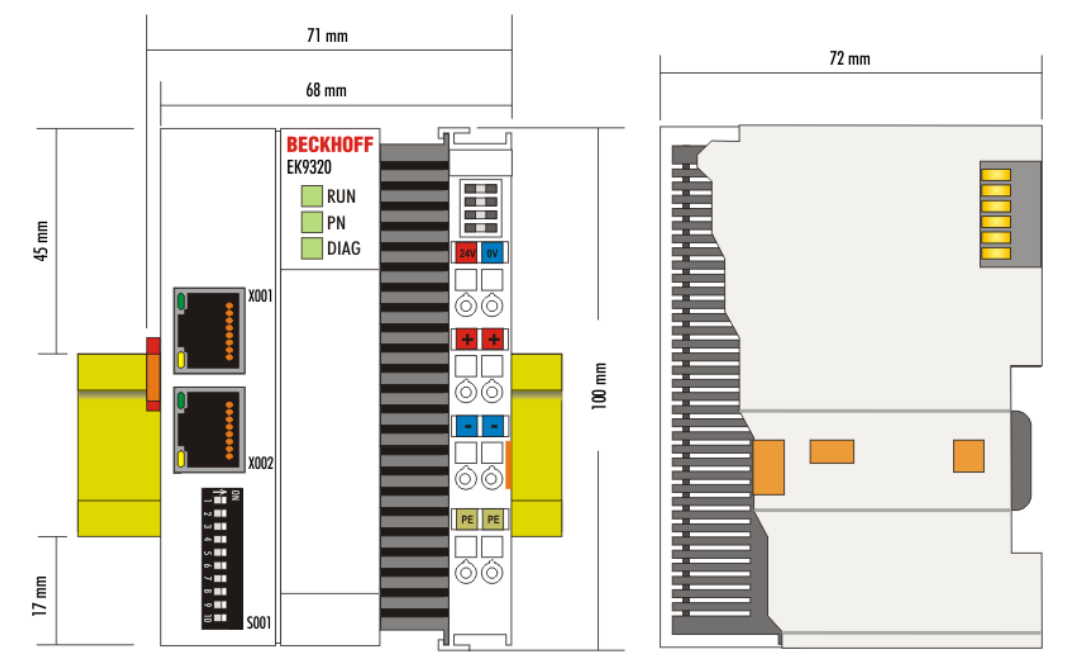

Fig. 7: EK9320 - dimensions

# 3.1.3 Installation on mounting rails – Bus Coupler

## Snapping onto the mounting rail

The Bus Coupler can simply be snapped onto the mounting rail. To this end position the block on the mounting rail and push it slightly until it engages on the right-hand side. This is indicated by a distinct click. Use a screwdriver to push up the lock on the left-hand side, thereby turning it and causing it to engage audibly.

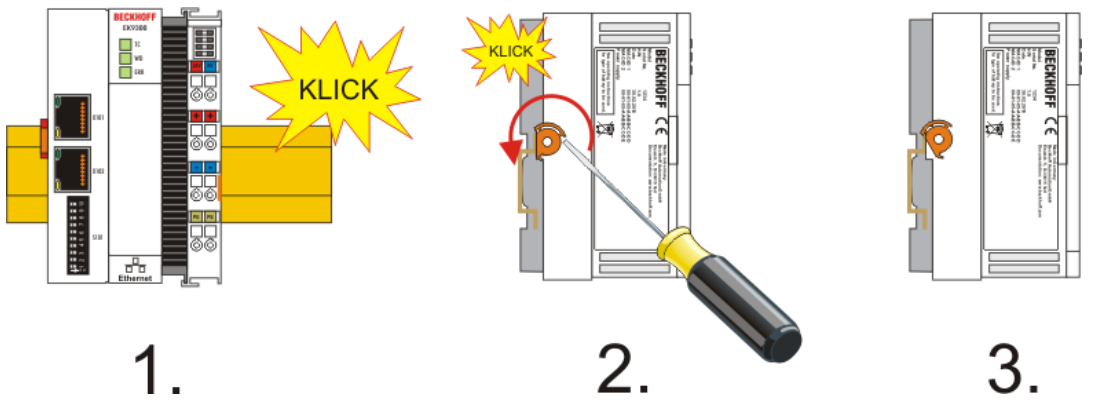

Fig. 8: EK9300 - Snapping onto the mounting rail

## NOTICE

# Avoid damage!

Do not force the module or apply excessive pressure!

## Installation positions

The installation position of the Bus Coupler is arbitrary.

## NOTICE

## Installation position of EtherCAT terminals

Observe the installation position of the EtherCAT terminals used – not all of them have an arbitrary installation position. Pay attention to the respective EtherCAT infrastructure components and installation instructions.

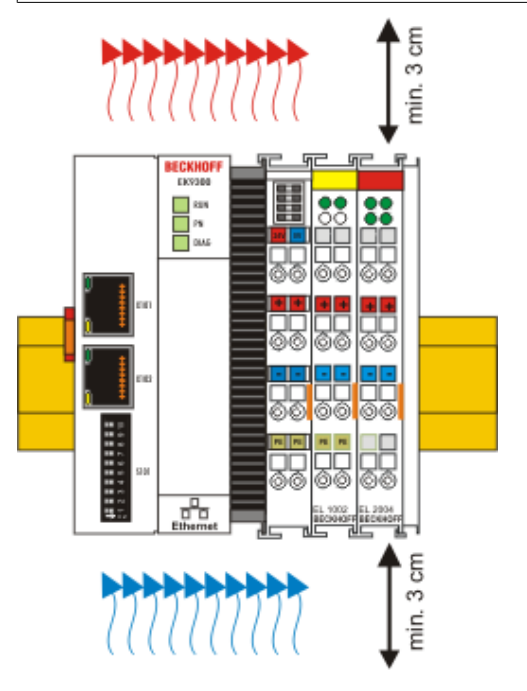

Fig. 9: Recommended distances for standard installation position

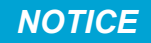

# Comply with the permitted installation position and minimum distances!

We recommend the installation in the horizontal position for optimum ventilation. Furthermore, it is not necessary with this installation position to check whether there are terminals present that may only be installed horizontally.

Other installation positions are allowed, but not recommended.

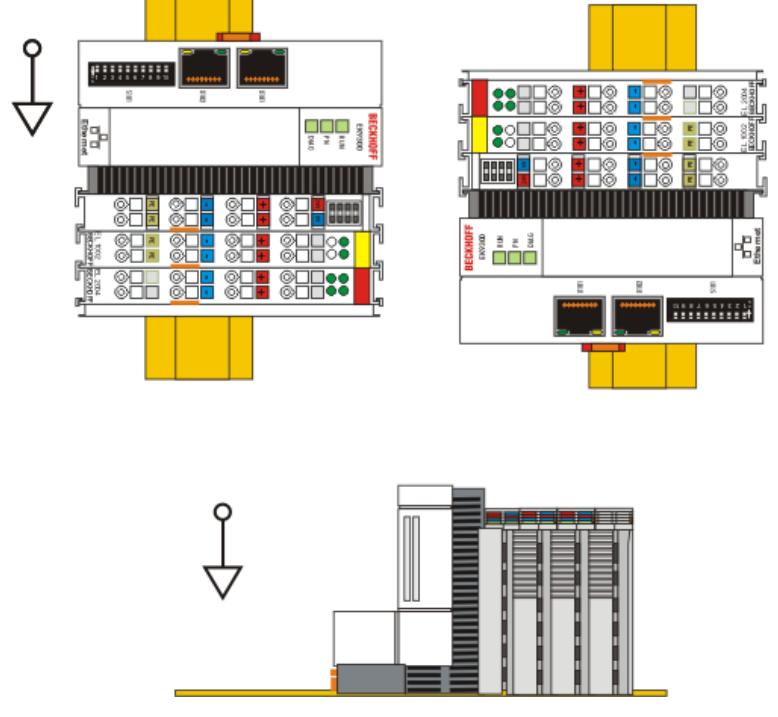

Fig. 10: Other installation positions

Version: 1.1.0

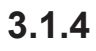

# Disposal

Products marked with a crossed-out wheeled bin shall not be discarded with the normal waste stream. The device is considered as waste electrical and electronic equipment. The national regulations for the disposal of waste electrical and electronic equipment must be observed.

# 3.2 Wiring

# 3.2.1 Note - Power supply

# 

## Power supply from SELV/PELV power supply unit!

SELV/PELV circuits (Safety Extra Low Voltage, Protective Extra Low Voltage) according to IEC 61010-2-201 must be used to supply this device.

Notes:

- SELV/PELV circuits may give rise to further requirements from standards such as IEC 60204-1 et al, for example with regard to cable spacing and insulation.
- A SELV (Safety Extra Low Voltage) supply provides safe electrical isolation and limitation of the voltage without a connection to the protective conductor, a PELV (Protective Extra Low Voltage) supply also requires a safe connection to the protective conductor.

# 3.2.2 Power supply

The power supply unit is equipped with an I/O interface, which permits connection of the Beckhoff Bus Terminals. The power is supplied via the upper spring-loaded terminals with the designations "24 V and "0 V".

The supply voltage supplies the EK system and, via the terminal bus, the Bus Terminals with a voltage of 24  $V_{DC}$  (-15%/+20 %). The dielectric strength of the power supply is 500 V. Since the terminal bus (E-bus) only transfers data, a separate power supply is required for the Bus Terminals. This is provided by means of the power contacts, which are not connected to the power supply.

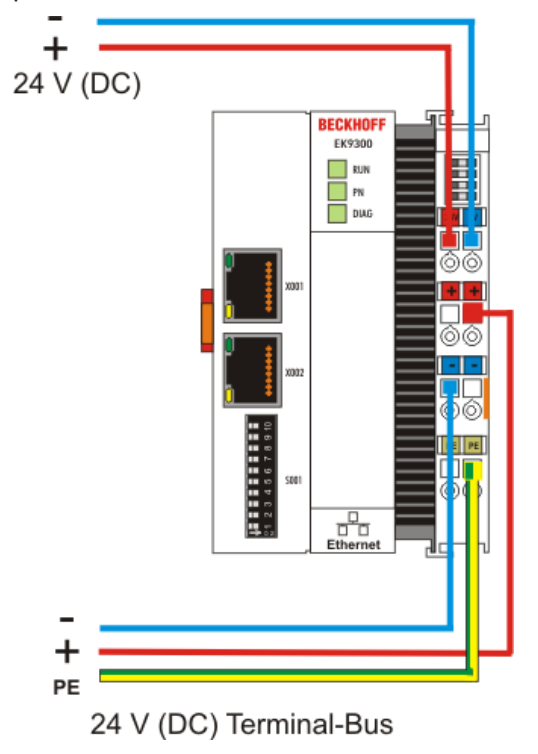

Fig. 11: Bus Coupler EK9xxx power supply

### Requirements for the 24 V power supply

In order to guarantee the operation of the Bus Coupler and the terminal segment in all cases, the power supply unit must supply 2.0 A at 24 V.

### LEDs

If the power supply unit is connected correctly and the power supply is switched on, the two upper LEDs in the terminal prism are green. The left LED (Us) indicates the CPU supply. The right LED (Up) indicates the terminal supply. The other LEDs indicate the Terminal Bus status. A detailed description of the LEDs can be found in section "LED troubleshooting".

### PE power contacts

## NOTICE

## Power contact "PE"

The "PE" power contact must not be used for other potentials.

#### 3.2.3 Ethernet

#### 3.2.3.1 **Ethernet connections**

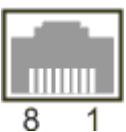

Fig. 12: RJ45 interface

# Assignment of the RJ45 interface, port (switched)

EK9xxx: X001 / X002

| PIN | Signal    | Description |
|-----|-----------|-------------|
| 1   | TD +      | Transmit +  |
| 2   | TD -      | Transmit -  |
| 3   | RD +      | Receive +   |
| 4   | connected | reserved    |
| 5   |           |             |
| 6   | RD -      | Receive -   |
| 7   | connected | reserved    |
| 8   |           |             |

# 3.2.3.2 Ethernet cable

### Transmission standards

## 10Base5

The transmission medium for 10Base5 consists of a thick coaxial cable ("yellow cable") with a max. transmission speed of 10 Mbit/s arranged in a line topology with branches (drops) each of which is connected to one network device. Because all the devices are in this case connected to a common transmission medium, it is inevitable that collisions occur often in 10Base5.

#### 10Base2

10Base2 (Cheaper net) is a further development of 10Base5, and has the advantage that the coaxial cable is cheaper and, being more flexible, is easier to lay. It is possible for several devices to be connected to one 10Base2 cable. It is frequent for branches from a 10Base5 backbone to be implemented in 10Base2.

#### 10BaseT

Describes a twisted pair cable for 10 Mbit/s. The network here is constructed as a star. It is no longer the case that every device is attached to the same medium. This means that a broken cable no longer results in failure of the entire network. The use of switches as star couplers enables collisions to be reduced. Using full-duplex connections they can even be entirely avoided.

#### 100BaseT

Twisted pair cable for 100 Mbit/s. It is necessary to use a higher cable quality and to employ appropriate hubs or switches in order to achieve the higher data rate.

#### 10BaseF

The 10BaseF standard describes several optical fiber versions.

## Short description of the 10BaseT and 100BaseT cable types

Twisted-pair copper cable for star topologies, where the distance between two devices may not exceed 100 meters.

### UTP

Unshielded twisted pair This type of cable belongs to category 3, and is not recommended for use in an industrial environment.

### S/UTP

Screened/unshielded twisted pair (screened with copper braid) Has an overall shield of copper braid to reduce influence of external interference. This cable is recommended for use with Bus Couplers.

#### FTP

Foiled shielded twisted pair (screened with aluminum foil) This cable has an overall shield of laminated aluminum and plastic foil.

### S/FTP

Screened/foiled-shielded twisted pair (screened with copper braid and aluminum foil) Has a laminated aluminum screen with a copper braid on top. Such cables can provide up to 70 dB reduction in interference power.

### STP

Shielded twisted pair Describes a cable with an outer screen, without defining the nature of the screen any more closely.

### S/STP

Screened/shielded twisted pair (wires are individually screened) This identification refers to a cable with a shield for each of the two wires as well as an overall shield.

### ITP

Industrial Twisted-Pair The structure is similar to that of S/STP, but, in contrast to S/STP, it has only one pair of conductors.

# 3.2.3.3 EK9320 PROFINET topology sample

The construction of the EK9320 can take place in a line, with adherence to the following points:

- Maximum 20 couplers one behind the other
- No switches should be used in the line
- PROFINET

BECKHOFF

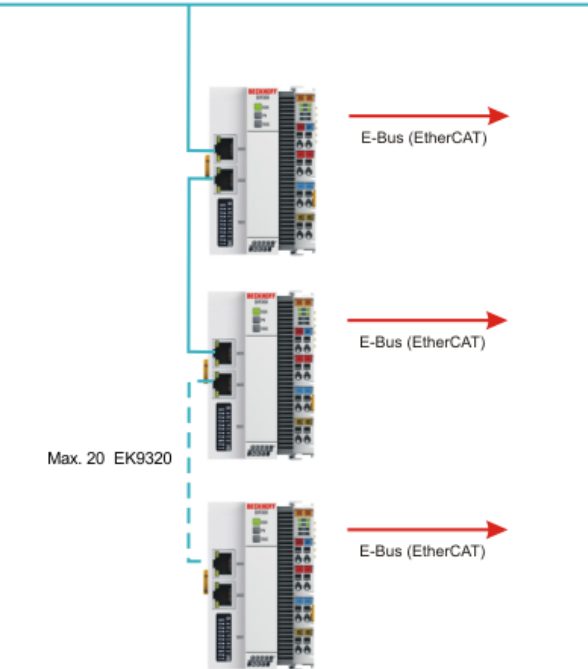

Fig. 13: EK9300 - Topology sample

# Use of switches without LLDP

PROFINET uses the LLDP protocol for the topology recognition. The topology recognition and the associated PROFINET services will not work properly if the switch that you use does not support this. In addition, this results in increased network traffic, which is multiplied further with each switch port and connected PROFINET device. The effects of this can be communication errors extending up to the aborting of communication with individual PROFINET devices.

# 4 Parameterization and commissioning

# 4.1 Meaning of the DIP switch

## 10-pole DIP switch S001

The DIP switch has the following meaning for the Ethernet interfaces X001 and X002, which are switched:

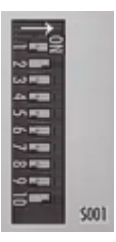

Fig. 14: DIP switch S001: Left off "0", right on "1"

| DIP 9 | DIP 10 | Description                                                                                                    | Restart behavior                                                                                                    | Behavior with factory set-<br>tings                                                                                                    |
|-------|--------|----------------------------------------------------------------------------------------------------|----------------------------------------------------------------------------------------------------|----------------------------------------------------------------------------------------------------|
| 0     | 0      | Last byte of the IP<br>address via DIP switches<br>1 to 8                                                        | <ul> <li>PN name from memory</li> <li>IP address via DIP switches<br/>172.16.17.xxx (xxx DIP<br/>switch)<br/>SNM 255.255.0.0</li> </ul>            | <ul> <li>PN name becomes empty<br/>string</li> <li>IP address via DIP switches<br/>172.16.17.xxx (xxx DIP<br/>switch)<br/>SNM 255.255.0.0</li> </ul>                |
| 0     | 1      | DHCP<br>DIP switch 1 to 8 set to<br>OFF<br>DHCP<br>DIP switch 1 to 8 set to<br>ON                                | <ul> <li>PN name from memory</li> <li>IP address and SNM via<br/>DHCP</li> <li>PN name from memory</li> <li>IP address from memory</li> </ul>      | <ul> <li>PN name becomes empty<br/>string</li> <li>IP address and SNM via<br/>DHCP</li> <li>PN name becomes empty<br/>string</li> <li>IP address 0.0.0.0</li> </ul> |
| 1     | 0      | Reserved                                                                                                    |                                                                                                    |                                                                                                    |
| 1     | 1      | PROFINET-compliant<br>DIP switch 1 to 8 set to<br>OFF<br>PROFINET with fixed<br>name<br>DIP switch 1 to 8 set to | <ul> <li>PN name from memory</li> <li>IP address from memory</li> <li>PN name via<br/>DIP switch 1 to 8</li> <li>IP address from memory</li> </ul> | <ul> <li>PN name becomes empty<br/>string</li> <li>IP address 0.0.0.0</li> <li>PN name via<br/>DIP switch 1 to 8</li> <li>IP address 0.0.0.0</li> </ul>             |

# 4.2 Further interfaces

Additional interfaces are located under the flap of the EK9xx0.

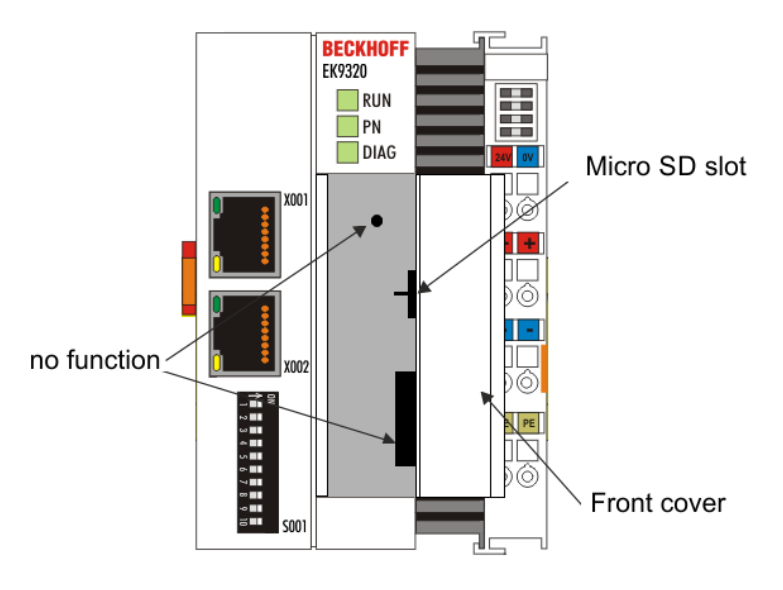

Fig. 15: Interface of the EK9320

# Micro SD card

The firmware of the EK9320 is loaded exclusively from the micro SD card in the micro SD slot.

# Battery

No battery is required for the EK9xx0, therefore this option is not included.

# 4.3 Setting the IP address

Usually the IP address is assigned by the PROFINET controller. By default the EK9320 has no IP address. An IP address is necessary, however, in order to reach the device by ADS. This can be assigned by DHCP (a DHCP server must be present) or a fixed IP address can be used. See chapter <u>DIP switch. [> 30]</u>

If the PROFINET controller is connected, the IP address assigned by the controller is used for PROFINET communication. The fixed IP address or the one assigned by the DHCP is overwritten. A further possibility is to communicate with the EK9300 via the IP address assigned by the controller; to do this, however, the device must have been initialized at least once by the PROFINET controller/engineering.

# 5 Configuration

# 5.1 Representation of an EtherCAT slave on PROFINET

This section is intended to help explain the description of EtherCAT devices on another fieldbus system and to obtain the corresponding information from the existing EtherCAT documentation. In the following terms are explained for a better understanding.

## Introduction

EtherCAT devices such as EL terminals (ES, ELX, ELM), EP modules (ER, EQ, EPP) are EtherCAT slave devices that always consist of process data and, if necessary, parameter data. As a rule, digital EtherCAT devices have no configuration data. Complex EtherCAT devices usually always.

### • Process data (PDO, process data object)

Almost all EtherCAT devices have process data<sup>1)</sup> that can be from 2 bits and up to several 100 bytes in size. With complex EtherCAT devices, different structures and process data sizes can also be specified. These are so-called Predefined PDOs.

The Predefined PDOs must be specified by the EtherCAT (EC) Master and must be known or set here when the EC Master is started. There is always a Default Predefined PDO. Depending on the higher-level bus system used, the PDO mapping can be set on the EC coupler via the higher-level fieldbus system (as with PROFINET or PROFIBUS) or a configuration page (http protocol, as with ModbusTCP or EtherNet/IP).

<sup>1)</sup> Except for e.g. the EK1100 coupler, which has neither process data nor configuration data, it is equipped with an EtherCAT ASIC and is therefore also visible in the EtherCAT network without process data.

## • Parameter data (CoE)

The parameter data of an EC slave is transmitted via CoE (CAN over EtherCAT). As with CAN, it is divided into objects, subobjects and data. Parameter data is, for example, data that sets the resistance value for an EL3202 terminal, i.e., a temperature resistance terminal, such as PT100, PT1000, NI100, and so on.

Only the application-specific CoE data is made available at the EK coupler. Depending on the higher-level bus system, all or only some CoE objects can be accessed here.

Here, too, parameterization can take place via a web page (http protocol) in the EK.

### PROFINET

### Process data

PROFINET devices (Slaves) must bring a GSDML file with them. In this GSDML the devices are described (Download: <u>configuration file</u>). The EK9320 is a device with a modular structure. It consists of a head station (EK9320) and a number of EtherCAT devices that are connected to the EK9320. This file (GSDML) must then be integrated into the PROFINET controller. If this has been done, the coupler and the EtherCAT Terminals can now be integrated and the appropriate settings made.

### • How do I get a description of the EtherCAT process data?

The predefined PDOs usually consist of different PDOs and are a compilation of different PDOs of the process image.

In the following, this is illustrated with the TwinCAT automation software:

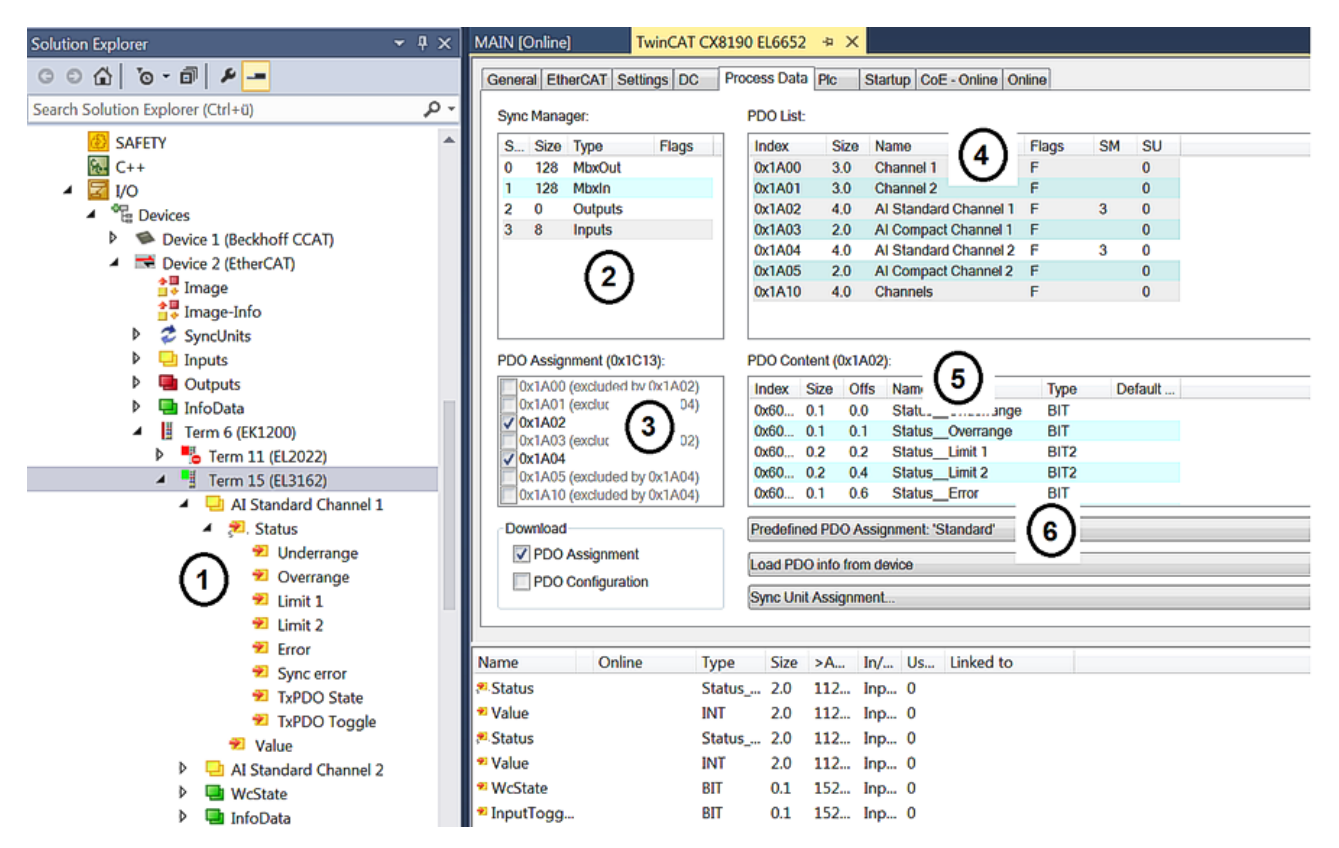

Fig. 16: Typical configuration page of an EtherCAT Terminal

Key:

- 1. The EtherCAT Terminal is inserted in the TwinCAT tree and has process data that can be linked to the PLC program.
- 2. View of the existing process data in bytes (exactly this number and size can be seen with PROFINET and the Siemens control, Siemens does not show the process data in more detail although it is described in the GSDML)
- 3. Display which PDOs are active in the process data
- 4. View of all PDOs
- 5. Detail of individual PDOs that can be selected in "4"
- 6. Predefined PDOs

In the GSDML only the predefined PDOs are selectable (6). If a different combination of PDOs is desired, this can only be done via a Beckhoff controller, such as the CX8093, which has a default PROFINET interface and is programmable with TwinCAT 2 (with TwinCAT 3 a CX9020 with B930 interface is required, or any Beckhoff controller with an EL6631-0010).

4

- Term 2 (EL3162)
  - Subterm 1 (ModuleAccessPoint)
    - Subterm 2 (Standard)
    - 🔺 🕒 Inputs
      - A Z. AI Standard Channel 1.BitArray
        - 🔁 Status\_Underrange
        - 🔁 Status\_Overrange
        - Status\_Limit 1[0]
        - Status\_Limit 1[1]
        - Status\_Limit 2[0]
        - Status\_Limit 2[1]
        - Status\_Error
        - Status\_Sync error
        - Status\_TxPDO State
        - 🐔 Status\_TxPDO Toggle
        - AI Standard Channel 1.Value
      - AI Standard Channel 2.BitArray
        - 🕫 Status\_Underrange
        - 🔁 Status\_Overrange
        - Status\_Limit 1[0]
        - Status\_Limit 1[1]
        - Status\_Limit 2[0]
        - Status\_Limit 2[1]
        - Status\_Error
        - Status\_Sync error
        - Status\_TxPDO State
        - Status\_TxPDO Toggle
        - AI Standard Channel 2.Value

Fig. 17: Example mapping of an EL3162 m standard format (8 byte IN / 0 byte OUT)

| Name                           | Size (variable) | Bit offset |
|--------------------------------|-----------------|------------|
| AI Standard Channel 1.BitArray |                 |            |
| Status_Underrange              | BIT (BOOL)      | 0.0        |
| Status_Overrange               | BIT (BOOL)      | 0.1        |
| Status_Limit_1[0]              | BIT (BOOL)      | 0.2        |
| Status_Limit_1[0]              | BIT (BOOL)      | 0.3        |
| Status_Limit_1[0]              | BIT (BOOL)      | 0.4        |
| Status_Limit_1[0]              | BIT (BOOL)      | 0.5        |
| Status_Error                   | BIT (BOOL)      | 0.6        |
| Status_Sync error              | BIT (BOOL)      | 1.5        |
| Status_TxPDO State             | BIT (BOOL)      | 1.6        |
| Status_TxPDO Toggle            | BIT (BOOL)      | 1.7        |
| AI Standard Channel 1.Value    | 16 BIT (INT)    | 2.03.7     |
| AI Standard Channel 2.BitArray |                 |            |
| Status_Underrange              | BIT (BOOL)      | 4.0        |
| Status_Overrange               | BIT (BOOL)      | 4.1        |
| Status_Limit_1[0]              | BIT (BOOL)      | 4.2        |
| Status_Limit_1[0]              | BIT (BOOL)      | 4.3        |
| Status_Limit_1[0]              | BIT (BOOL)      | 4.4        |
| Status_Limit_1[0]              | BIT (BOOL)      | 4.5        |
| Status_Error                   | BIT (BOOL)      | 4.6        |
| Status_Sync error              | BIT (BOOL)      | 5.5        |
| Status_TxPDO State             | BIT (BOOL)      | 5.6        |
| Status_TxPDO Toggle            | BIT (BOOL)      | 5.7        |
| Al Standard Channel 2.Value    | 16 BIT (INT)    | 6.07.7     |

## Parameter data

In the following, the parameter or configuration data will be explained. Most of the necessary configuration data is contained in the GSDML; Beckhoff uses the same names and meanings here as on the EtherCAT side, which is contained in the ESI file<sup>2)</sup> in the CoE description.

| ene | ral Eth | erCAT Settings DC         | Process Dat | a Pic  | Startup ( | oE - Online | Onlin   |
|-----|---------|---------------------------|-------------|--------|-----------|-------------|---------|
|     | Upd     | late List 📃 A             | Auto Update | Sing   | le Update | Show Of     | fline D |
|     | Adv     | anced                     |             |        |           |             |         |
|     | Add to  | Startup Onli              | ne Data     |        | Module OD | (AoE Port): | 0       |
| Inc | dex     | Name                      | Flags       | Value  |           | Unit        |         |
| æ ( | 6010:0  | Al Inputs Ch.2            | RO          | >1<    |           |             |         |
| 8-  | 0:0008  | AI Settings Ch.1          | RW          | > 33 < |           |             |         |
|     | 800     | Enable user scale         | RW          |        |           |             |         |
|     | -800    | Presentation              | RW          |        |           |             |         |
|     | 800     | Siemens bits              | RW          |        |           |             |         |
|     | - 800   | Enable filter             | RW          |        |           |             |         |
|     | 800     | Enable limit 1            | RW          |        |           |             |         |
|     | -800    | Enable limit 2            | RW          |        |           |             |         |
|     | 800     | Enable user calibration   | RW          |        |           |             |         |
|     | - 800   | Enable vendor calibration | on RW       |        |           |             |         |
|     | -800    | Swap limit bits           | RW          |        |           |             |         |
|     | - 800   | User scale offset         | RW          |        |           |             |         |
|     | 800     | User scale gain           | RW          |        |           |             |         |
|     | - 800   | Limit 1                   | RW          |        |           |             |         |
|     | 800     | Limit 2                   | RW          |        |           |             |         |
|     | - 800   | Filter settings           | RW          |        |           |             |         |
|     | 800     | User calibration offset   | RW          |        |           |             |         |
|     | 800     | User calibration gain     | RW          |        |           |             |         |

Fig. 18: EtherCAT: Parameter data of the EL3162 of the ESI under TwinCAT

| ECSlaveInitValues     Al Settings Ch.1     Index 0x3000     Al Settings Ch.2 | Name               | R/W | Offline Value |
|------------------------------------------------------------------------------|--------------------|-----|---------------|
|                                                                              | Enable user scale  | R/W | False         |
|                                                                              | Data Presentation  | R/W | Signed        |
|                                                                              | Siemens bits       | R/W | False         |
|                                                                              | Enable filter      | R/W | False         |
|                                                                              | Enable limit 1     | R/W | False         |
|                                                                              | Enable limit 2     | R/W | False         |
|                                                                              | Enable user calibr | R/W | False         |
|                                                                              | Enable vendor cal  | R/W | True          |
|                                                                              | Swap limit bits    | R/W | False         |
|                                                                              | User scale offset  | R/W | 0             |
|                                                                              | User scale gain    | R/W | 65536         |
|                                                                              | Limit 1            | R/W | 0             |
|                                                                              | Limit 2            | R/W | 0             |
|                                                                              | Filter settings    | R/W | 50 Hz FIR     |
|                                                                              | User calibration o | R/W | 0             |
|                                                                              | User calibration g | R/W | 0             |

Fig. 19: PROFINET: Parameter data of the EL3162 of the GSDML under TwinCAT

<sup>2)</sup> The ESI file is the description file for EtherCAT masters (ESI EtherCAT slave information).
## Parameter data of the EL3162 of the GSDML under TwinCAT

These parameters for the individual terminals can also be found in the configuration tool of your PROFINET controller, regardless of which manufacturer you use here. You can also access individual parameters acyclically via PROFINET and the record data. To do this, the PROFIENT controller must have an interface to the record data. A CoE protocol description and how it can be used via PROFINET is described in the <u>EK9300 manual</u>.

#### 5.2 EK9320 configuration

## **GSDML** file

Only terminals that are present in the GSDML file are supported, but extensions are possible (please contact Beckhoff support [▶ 78] for this). The GSDML supports submodules, check with your PROFINET master/controller if it supports submodules. If this is not the case, some terminals cannot be used!

Alternatively the CX8093 can be used; this generally supports all EtherCAT slaves.

## General

The EK9320 PROFINET coupler is always implemented with the help of a GSDML file in the controller (master). The GSDML file contains all parameterization data necessary for the operation of the coupler on the controller. The configuration tool reads this file and then provides the data to the user.

The respective terminals that are usable on the EK9320 are also specified in the GSDML file. Not all EtherCAT terminals are supported. Therefore, ascertain beforehand whether the terminals that you wish to use are also supported by the coupler.

### Data in the DAP (Device Access Point)

2 x 2 bytes of data are located in the DAP of the GSDML file.

This is once the ECCycleCounter (2 bytes). This is incremented on each EtherCAT cycle (1 ms), provided that the EC master is in the "OP" state.

The status (2 BYTE) is located at the DAP. This indicates individual status information bit by bit. These are currently occupied as follows:

- Bit 0 IsSynchron this is set if it is used as a PTP slave or IRT device and is synchronous.
- Bit 1 IsPTPMaster this is set if the EK9320 is operated as the PTP master.
- Bit 2 ECFrameError this is set if an EtherCAT problem is determined. In order to obtain further information about this, the PROFINET diagnosis or the alarms must be read out.

#### Parameters in the DAP

Activate PN reset value – Off -> EtherCAT data are written to zero. On -> there is a possibility to use another default value with outputs. With digital outputs, for example, the current output process value can be frozen or set to 0 or 1 in case of a PROFINET communication error.

Data presentation - Intel Format data are represented in Intel format, Motorola Format data are represented in Motorola format. In Word variables, for example, the high and low bytes are exchanged.

**EBus error behavior** – Set IOs to 0 -> input and output data are set to zero in case of an EC error. Legacy -> input data retain their last state, but are no longer updated; output data can still be set (depending on the position of the terminal).

#### Mapping

Typically the coupler is used in a group with terminals that are connected to the coupler. The terminals are part of the GSDML; the terminals are parameterized from the PROFINET controller.

The mapping is card-slot-oriented, i.e. you must enter the terminals in the hardware configurator in exactly the same way as they are physically connected. It becomes a little more complicated if EtherCAT distribution boxes are used. In this case it is important to know the order in which the other EtherCAT terminals were entered into the process image (see EtherCAT Mapping [ 41]).

Behavior when starting the bus coupler

All EtherCAT devices must always be present when starting (or resetting) the Bus Coupler. This means that all EtherCAT slaves must be supplied with voltage before or at the same time so that the coupler starts up properly on the PROFINET.

A solution can be constructed more flexibly with the CX8093.

## Configuration of the EtherCAT devices

There are 4 types of EtherCAT devices:

- EtherCAT devices without process data
- EtherCAT devices with "simple" process data but without parameterization (usually simple digital terminals)
- EtherCAT devices with "simple" process data and with parameters (usually analog signals)
- EtherCAT devices with different process data and parameters (for example incremental encoders)

All of these must be entered in the configuration.

#### Grouping digital inputs and outputs (pack terminals)

The digital input and output terminals can also be grouped according to their process data. This option can be used with 2 or 4-channel terminals. To do this a 2 or 4-channel pack terminal (without asterisk) must be appended to the GSDML file. In order to fill the byte, a 2 or 4-channel pack terminal (with asterisk) must be appended next. The terminals must be physically and systematically plugged in one behind the other or logically. The byte limit must not be exceeded.

Sample:

2-channel pack (without asterisk), after that 3 modules from 2-channel pack terminals (with asterisk) may be appended.

Not permitted:

2-channel pack (without asterisk), then 2 modules from 4-channel pack terminals (with asterisk). This exceeds the byte limit.

#### EtherCAT terminals with different mapping options

Some EtherCAT terminals offer the option to represent different process data. These are represented differently on the basis of the parameters. In the PROFINET controller such a terminal is represented by submodules. The standard mapping is always integrated. If you want to use a different mapping that deviates from the standard, then delete the standard submodule and insert the one that you wish to use. It may be the case that, contradictory to the documentation for the EtherCAT terminal or EtherCAT box, not all mappings can be used under the PROFINET coupler.

Example of an EL5101:

| Insert SubModu | le       |   |         |
|----------------|----------|---|---------|
| - SubModule Ty | ypes     |   | ОК      |
| Тур:           |          |   | Abbruch |
| Kommentar:     | Mehrfach | 1 |         |

Fig. 20: Inserting a sub-module

#### EtherCAT gateway terminals

The gateway terminals support several submodules; the first or basic module is loaded immediately, the modules for the process data must be created. These must then also be parameterized on the master side of the corresponding gateway. Not all features of a gateway terminal can be used on the EK9320.

## EL6631-0010

The PROFINET device terminal enables two different PROFINET networks to be connected; only one device interface is supported on the EK. A default station name can be assigned and IP settings made via parameterization data (GSDML). Note that the complete maximum data length of the EL6631-0010 cannot be used. The length is dependent on the other EtherCAT devices attached to the EK9320.

## EL6731-0010

The PROFIBUS slave terminal enables communication with a PROFIBUS master. The PROFIBUS address is specified via the parameter settings (in the GSDML) in the terminal. Only pure process data can be exchanged.

## EL6692

The EtherCAT slave terminal enables communication with a EtherCAT master. Only pure process data can be exchanged.

## EL6652-0010

The EtherNet/IP slave terminal enables communication with an EtherNet/IP master; only one slave interface is supported on the EK. The IP address and subnet mask are specified via the parameter settings (in the GSDML) of the terminal. Only pure process data can be exchanged. The terminal on the EK supports only one slave interface.

## 5.3 EK9320 EtherCAT configuration

The EK9320 is an EtherCAT master with automatic configuration, i.e. all EtherCAT terminals must always be present when switching on the system. Since the boot-up of the EK9320 generally takes considerably longer than the start-up of the EtherCAT slave devices, the latter can be operated on the same power supply. With decentralized EtherCAT slaves, care must be taken that they are switched on earlier or at the same time as the supply voltage.

## Switching EtherCAT devices on or off during the runtime

If one or more EtherCAT devices should fail during the operating phase, a plug alarm is sent; the EK9320 remains in data exchange. The input data of all EtherCAT devices are invalid and are set to FALSE or ZERO; the output data are no longer accepted. This also applies to the devices that are still in operation on the EK9320. If you wish to use the option to plug in or unplug devices during the runtime, a further "Sync Unit" must be configured. This is not possible with an EK9320. In this case use a CX8093.

## EtherCAT devices that don't exist in the GSDML

Some EtherCAT Slaves are not included in the GSDML and thus cannot be used (yet). The CX8093 can be used here, since it supports all EtherCAT devices in principle.

## EtherCAT topology

All EtherCAT devices must be entered in the order in which they map themselves on the EK9320 and thus on the EtherCAT master. EtherCAT devices are addressed automatically; with a few exceptions all EtherCAT Bus Terminals are equipped with an EtherCAT ASIC, which has to be entered in the system, i.e. the PROFINET controller. EtherCAT Terminals without an ASIC are, for example, EL9400, EL9070 and other EL9xxx. You can identify these EtherCAT Terminals using the technical data "Message to E-bus". If there is a "-" here, this terminal does not have to be entered in the PROFINET controller.

EtherCAT devices are registered in the direction of the EtherCAT telegram.

## Sample configuration with EK1100 EtherCAT coupler

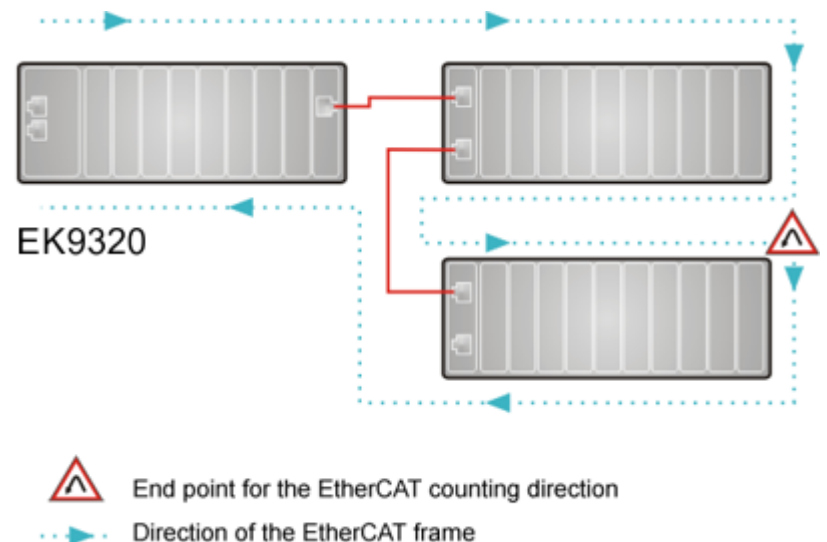

Cable

Fig. 21: Sample configuration with EK1100 EtherCAT coupler

## Sample configuration with EPxxxx EtherCAT Box

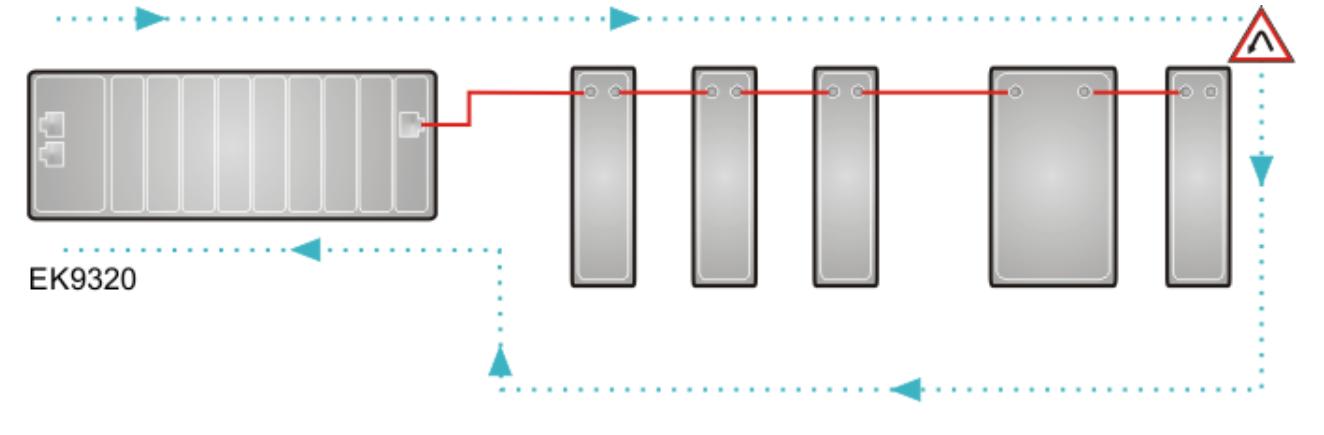

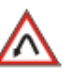

End point for the EtherCAT counting direction

- Direction of the EtherCAT frame
  - Cable

Fig. 22: Sample configuration with EPxxxx EtherCAT Box

## Sample configuration with EP1122 2-port EtherCAT junction

The counting direction is to be observed when using an EP1122; it is comparable with the EK1122. If EtherCAT junction 1 on the EP1122 is connected, then the EtherCAT frame is forwarded here first (1); if junction 1 is not connected the frame on junction 2 is sent (2), only after that does the sequence continue with the EC-bus on the right-hand side (3).

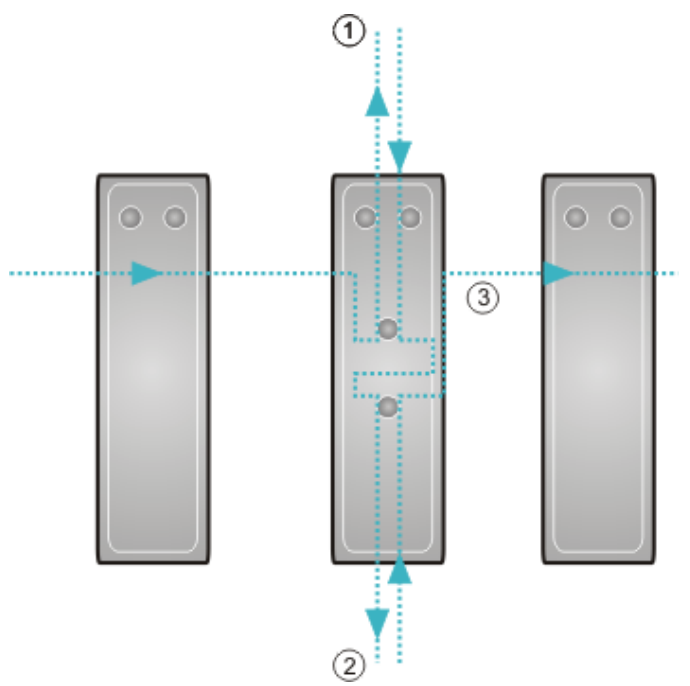

Fig. 23: Sample configuration with EP1122 2-port EtherCAT junction

If both junctions are not used, then junction 1 and 2 are short-circuited as it were and the EC frame continues directly from the terminal to the right.

It must be noted that in the PROFINET controller the modules are entered in the direction of the EtherCAT frame.

## Connection during operation

You cannot use the EP1122 and EK1122 for Hot Swap or connect or disconnect them during operation. The EP1122 and EK1122 are suitable in conjunction with the EK coupler only as topology extensions (star).

## 5.3.1 EK9320 Settings

| neral Parameterize Module                                                                  |                                                                                                    |                                        |                                                                                                    |                                                                                                    |
|--------------------------------------------------------------------------------------------|----------------------------------------------------------------------------------------------------|----------------------------------------|----------------------------------------------------------------------------------------------------|----------------------------------------------------------------------------------------------------|
| <ul> <li>EK9300 Settings</li> <li>Index 0x2001</li> <li>MultiConfiguration Mode</li> </ul> | Name<br>Data Presentation<br>EBus error behaviour<br>Set EBus cycle<br>MultiConfigurationMode<br>Webserver<br>PN error behavior<br>Acyclic frame prioritization | R/W<br>R/W<br>R/W<br>R/W<br>R/W<br>R/W | Offline Value<br>Motorola Format<br>Set IOs to 0 without<br>1ms<br>inactive<br>inactive<br>Set to zero<br>inactive | Online Value<br>Motorola Format<br>Set IOs to 0 without<br>PN cycle<br>inactive<br>active<br>Set to zero<br>inactive |
| Read                                                                                       | RecordData to Index 0x2001,                                                                                                    | Transfer S                             | equence is 1. If you click                                                                                         | Set to Default' the whole index will be set to defaul                                                                |
|                                                                                            |                                                                                                    |                                        |                                                                                                    |                                                                                                    |
| Write                                                                                      |                                                                                                    |                                        |                                                                                                    |                                                                                                    |

Fig. 24: Parameterize Module" tab using the EK9300 as an example

#### **Data Presentation**

The data of the coupler is transmitted in Motorola format by default. If your controller requires the data in Intel format, you can use this setting to rotate the process data accordingly.

#### EBus error behaviour

See chapter EBus error behavior [▶ 67].

### Set EBus cycle

If there are problems in the establishment of PROFINET communication when using a higher number of complex terminals on the EK9320, the combination of adjusting the "Set EBus Cycle" setting from default "1 ms" to "PN cycle" and adjusting the PN cycle time can provide a remedy. Usually it is sufficient to set the PROFINET cycle time to 2 ms, if necessary to 4 ms.

## NOTICE

## **PROFINET** cycle time

If the PN Cycle feature is activated and the PROFINET cycle time is set to more than 64 ms, the EtherCAT cycle continues to be operated at 64 ms so that the internal watchdog of the EtherCAT Terminals (100 ms) does not respond. This means that if 128 ms PN Cycle is set in the PROFINET controller, the internal EtherCAT cycle is operated with 64 ms.

## MultiConfigurationMode

See chapter MultiConfigurationMode

## Web server

See chapter Web server

## **PN error behavior**

How the data of the coupler is transferred in case of PROFINET errors can be set via dropdown list.

- Set to zero (default): data will all be set to "0"
- Defined fallback: data is set to a defined value.
- Frozen: data is frozen to the value you have at the moment of the error.
- **Stop Ebus: K**another EtherCAT frame passes the coupler and its devices. The EtherCAT state machine is in "INIT"

## Acyclic frame prioritization

If required by the application, acyclic frames (record data) can be prioritized.

## 5.4 EK9320 – Configuration example

## **PDO Mapping**

The process data on the EtherCAT side is described via the PDO mapping. The individual terminals bring along a pre-defined PDO mapping, i.e. a practical combination of individual PDOs, via the ESI file (EtherCAT description file).

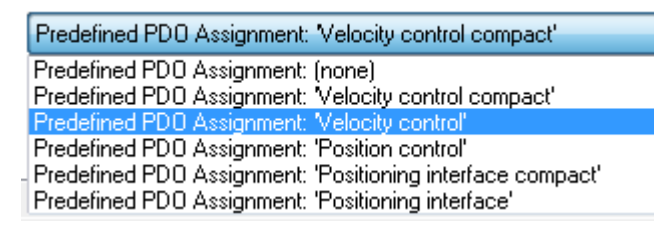

Fig. 25: EK93x0 - Predefined PDO selection dialog

These combinations are described in turn on the Profinet side using different submodules and thus process data; i.e. each pre-defined PDO mapping has an associated submodule.

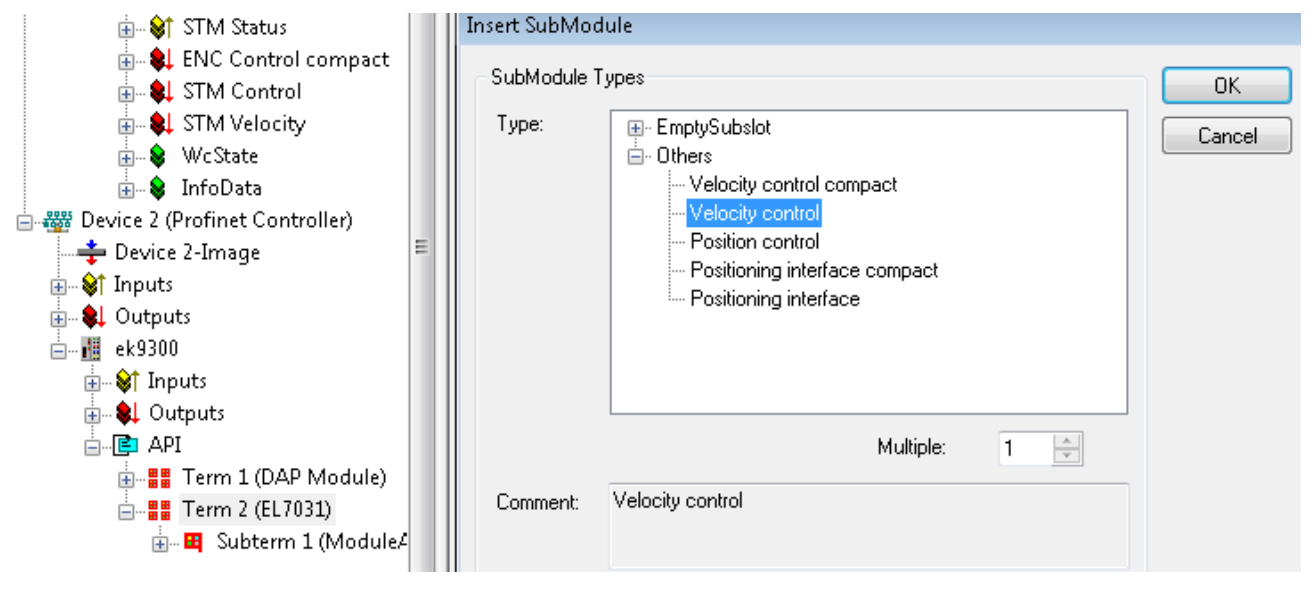

Fig. 26: EK93x0 submodules

Such modular terminals always have a fixed submodule plugged into subslot 1 on the EK93x0. This is the placeholder for the terminal itself; i.e. the generally valid diagnosis for the terminal is operated via this. The actual process data is plugged into subslot 2 and the PDO mapping on the EC-master is generated on its basis.

## **SDO Mapping**

Each of the plugged-in subslots can bring along parameterization data. The Service Data Objects (SDOs) are transmitted via these data, i.e. the SDOs are mapped to record data sets. The objects 0x8xxx and 0xF8xx are always mapped. Since the indices on the PROFINET side are only vendor-specific from 0 - 0x7FFF, the EtherCAT objects 0x8xxx correspond to the PROFINET record indices 0x3xxx and the EC objects 0xF8xx to the PROFINET index range 0x48xx. In PROFINET the records are always written during the controller start-up phase; they are transferred internally to the EtherCAT master as start-up SDOs. This means that the internal EC master is also restarted during a PROFINET restart.

| General Parameterize Module                                                                                            |                        |     |                                                       |    |  |
|----------------------------------------------------------------------------------------------------|------------------------|-----|-------------------------------------------------------|----|--|
| ECSIaveInitValues<br>Index 0x2009                                                                                      | Name                   | R/W | Offline Value                                         | Or |  |
| ENC Settings Ch 1                                                                                                    | Operation mode         | R/W | Automatic                                             |    |  |
| Index 0v3000                                                                                                    | Speed range            | R/W | 2000 Fullsteps/sec                                    |    |  |
| STM Motor Settings Ch 1                                                                                                | Invert motor polarity  | R/W | False                                                 |    |  |
| Index 0x3010                                                                                                    | Select info data 1     | R/W | Motor coil current A<br>Motor coil current B<br>False |    |  |
| STM Controller Settings Ch.1                                                                                           | Select info data 2     | R/W |                                                       |    |  |
| Index 0x3011                                                                                                    | Invert digital input 1 | R/W |                                                       |    |  |
|                                                                                                    | Invert digital input 2 | R/W | False                                                 |    |  |
| Index 0x3012                                                                                                    | Function for input 1   | R/W | Normal input                                          |    |  |
| Index 0x3012<br>Index 0x3012<br>Index 0x3013<br>POS Settings Ch.1<br>Index 0x3020<br>POS Features Ch.1<br>Index 0x3021 | Function for input 2   | R∕W | Normal input                                          |    |  |

Fig. 27: PROFINET record indices 0x3xxx (corresponds to EtherCAT objects 0x8xxx)

These data records can also be read and written during operation.

## Commissioning EL7031

The default settings are adequate for initial commissioning, i.e. only the corresponding submodule needs to be selected. The PDOs and SDOs of the terminal are parameterized on that basis. For example, if the "Velocity Control" submodule is selected, only the *Control\_Enable* bit needs to be set; subsequently turn the motor by specifying a setpoint speed.

## 5.4.1 Commissioning EL72x1-xxxx

The EK9320 supports the servo terminals with the "Drive Motion Control" mode. This mode enables an axis to move independently to a position assigned from the process data. The setpoint calculations, which are usually done by the NC, are done in DMC mode by the terminal itself.

The commissioning of an EL7201-0010 on the EK9300 is shown in an example (also applies to EK9320, but note that the EK9320 supports servo terminals with position interface as standard).

## Requirement:

- Min. EK9300 firmware version "14(V0.59)"
- Min. GSDML Version "GSDML-V2.34-BECKHOFF-EK9300-20190904.XML"
- Min. EL72xx-xxxx firmware version 19
- Min. EL72xx-xxxx esi version 30

## Hardware used

- EK9300 with firmware version 14(V0.59)
- EL7201-0010 with firmware version 19 and EL7201 ESI File EL7201-0010-9999.xml
- ZK4704-0401-0000 (motor cable)
- AM8112-0F20-0000

## Configuration

First, the EK9300 and the EL7201-0010 must be added to the configuration. See: <u>Appending PROFINET</u> <u>devices</u>

BECKHO

To ensure that the terminal uses the correct motor, it is recommended to read the motor name plate with the terminal. For this the parameter entries "Enable auto config", "Reconfig identical motor" and "Reconfig non-identical motor" in the parameter settings "FB OCT SettingsCh1 - Index 0x3008" of the terminal must be changed to "TRUE".

| Solution Explorer 🔹 🕂 🗙                                                                                                    | TwinCAT Project_Test01 😔 🗙                                                                                                    |
|----------------------------------------------------------------------------------------------------|----------------------------------------------------------------------------------------------------|
| © ⊃ 🟠 🛱 -   ™ - ฮ   🖋 💻                                                                                                    | General Parameterize Module                                                                                                    |
| Search Solution Explorer (Ctrl+ü)                                                                                                    |                                                                                                    |
| Solution 'TwinCAT Project_Test01' (1 project)  Solution 'TwinCAT Project_Test01  Main CAT Project_Test01  Main CAT Projec | <ul> <li>ECSlaveInitValues</li> <li>FB Settings</li> <li>FB OCT Settings</li> <li>Index 0x3008</li> <li>DRV Amplifier Settings</li> <li>DRV Brake Settings</li> <li>DMC Features</li> </ul> |
| <ul> <li>Inputs</li> <li>Imputs</li> <li>Imputs</li> </ul>                                                                                                    | Read                                                                                                    |
| ⊿ 🖨 API                                                                                                    |                                                                                                    |
| Term 1 (DAP Module)                                                                                                    | VVnte                                                                                                    |
| <ul> <li>Ierm 2 (EL/201-0010-0030)</li> <li>Subterm 5 (ModuloAssessDoint)</li> </ul>                                                                                                    | Set to Default                                                                                                    |
| Bubterm 5 (ModuleAccessPoint)     Bubterm 6 (Drive motion control (32 Bit))                                                                                                    |                                                                                                    |
| Mappings                                                                                                    |                                                                                                    |

Fig. 28: Parameter settings for automatic readout of the motor name plate used

The terminal reads the name plate of the motor and sets the motor-specific parameters automatically. The default motor settings are not used any further and can be read back if required.

## Mapping of the EL7201-0010 in "Drive Motion Control" format

## INPUTS (64 bytes):

- Inputs
  - DMC Inputs.FeedbackStatus
  - DMC Inputs.DriveStatus
    - DMC Inputs.PositioningStatus
      - 🔁 Busy
      - 🔁 In-Target
      - Warning
      - Error
      - Calibrated
      - Accelerate
      - Decelerate
      - Ready to execute
      - DMC Inputs.Set position
    - DMC Inputs.aligned[0]
      - DMC Inputs.aligned[0][0]
      - DMC Inputs.aligned[0][1]
      - DMC Inputs.aligned[0][2]
      - DMC Inputs.aligned[0][3]
      - DMC Inputs.Set velocity
      - DMC Inputs.Actual drive time
    - DMC Inputs.Actual position lag
  - DMC Inputs.aligned[1]
    - DMC Inputs.aligned[1][0]
    - DMC Inputs.aligned[1][1]
    - DMC Inputs.aligned[1][2]
    - DMC Inputs.aligned[1][3]
    - DMC Inputs.Actual velocity

Fig. 29: Drive Motion Control Inputs

- DMC Inputs.Actual position
- DMC Inputs.aligned[2]
  - DMC Inputs.aligned[2][0]
  - DMC Inputs.aligned[2][1]
  - DMC Inputs.aligned[2][2]
  - DMC Inputs.aligned[2][3]
  - DMC Inputs.Error id
  - DMC Inputs.Input cycle counter
  - DMC Inputs.aligned[3]
- DMC Inputs.Latch value
- DMC Inputs.aligned[4]
  - DMC Inputs.aligned[4][0]
  - DMC Inputs.aligned[4][1]
  - DMC Inputs.aligned[4][2]
  - DMC Inputs.aligned[4][3]
  - DMC Inputs.Cyclic info data 1
  - DMC Inputs.Cyclic info data 2
- DMC Inputs.aligned[5]
  - DMC Inputs.aligned[5][0]
  - DMC Inputs.aligned[5][1]
  - DMC Inputs.aligned[5][2]
  - DMC Inputs.aligned[5][3]
  - DMC Inputs.aligned[5][4]
  - DMC Inputs.aligned[5][5]
  - DMC Inputs.aligned[5][6]
  - DMC Inputs.aligned[5][7]

| Name                                        | Size (variable) | Bit offset |
|---------------------------------------------|-----------------|------------|
| DMC Inputs.FeedbackStatus (16-bit array)    |                 | ·          |
| Latch extern valid                          | BIT (BOOL)      | 0.1        |
| Set counter done                            | BIT (BOOL)      | 0.2        |
| Status of extern latch                      | BIT (BOOL)      | 1.4        |
| DMC Inputs.DriveStatus (16-bit array)       |                 |            |
| Ready to enable                             | BIT (BOOL)      | 2.0        |
| Ready                                       | BIT (BOOL)      | 2.1        |
| Warning                                     | BIT (BOOL)      | 2.2        |
| Error                                       | BIT (BOOL)      | 2.3        |
| Moving positive                             | BIT (BOOL)      | 2.4        |
| Moving negative                             | BIT (BOOL)      | 2.5        |
| Digital input 1                             | BIT (BOOL)      | 3.3        |
| Digital input 2                             | BIT (BOOL)      | 3.4        |
| DMC Inputs.PositioningStatus (16-bit array) |                 |            |
| Busy                                        | BIT (BOOL)      | 4.0        |
| In-Target                                   | BIT (BOOL)      | 4.1        |
| Warning                                     | BIT (BOOL)      | 4.2        |
| Error                                       | BIT (BOOL)      | 4.3        |
| Calibrated                                  | BIT (BOOL)      | 4.4        |
| Accelerate                                  | BIT (BOOL)      | 4.5        |
| Decelerate                                  | BIT (BOOL)      | 4.6        |
| Ready to execute                            | BIT (BOOL)      | 4.7        |
| DMC Inputs.Set position                     | DWORD (32-bit)  | 6-9        |
| DMC Inputs.aligned [0]                      | DWORD (32-bit)  | 10-13      |
| DMC Inputs.Set velocity                     | WORD (16-bit)   | 14-15      |
| DMC Inputs.Actual drive time                | DWORD (32-bit)  | 16-19      |
| DMC Inputs.Actual position lag              | DWORD (32-bit)  | 20-23      |
| DMC Inputs aligned [1]                      | DWORD (32-bit)  | 24-27      |
| DMC Inputs.Actual velocity                  | WORD (16-bit)   | 28-29      |
| DMC Inputs.Actual position                  | DWORD (32-bit)  | 30-33      |
| DMC Inputs.aligned [2]                      | DWORD (32-bit)  | 34-37      |
| DMC Inputs.Error Id                         | DWORD (32-bit)  | 28-41      |
| DMC Inputs.Input cycle counter              | Byte (8 bit)    | 42         |
| DMC Inputs.aligned [3]                      | Byte (8 bit)    | 43         |
| DMC Inputs.Latch value input                | DWORD (32-bit)  | 44-47      |
| DMC Inputs.aligned [4]                      | DWORD (32-bit)  | 48-51      |
| DMC Inputs. Cycle info data1                | WORD (16-bit)   | 52-53      |
| DMC Inputs.Cycle info data2                 | WORD (16-bit)   | 54-55      |
| DMC Inputs.aligned [5]                      | LWORD (64-bit)  | 56-63      |

## OUTPUTS (40 bytes):

Outputs

4

DMC Outputs.FeedbackControl Enable latch extern on positive edge Set counter Enable latch extern on negative edge DMC Outputs.DriveControl Enable Reset DMC Outputs.PositioningControl Execute Emergency stop DMC Outputs.Set counter value DMC Outputs.aligned[0] DMC Outputs.aligned[0][0] DMC Outputs.aligned[0][1] DMC Outputs.aligned[0][2] DMC Outputs.aligned[0][3] DMC Outputs.Target position DMC Outputs.aligned[1] DMC Outputs.aligned[1][0] DMC Outputs.aligned[1][1] DMC Outputs.aligned[1][2] DMC Outputs.aligned[1][3] DMC Outputs.Target velocity DMC Outputs.Start type SP DMC Outputs. Target acceleration DMC Outputs.Target deceleration DMC Outputs.aligned[2] DMC Outputs.aligned[2][0] DMC Outputs.aligned[2][1] DMC Outputs.aligned[2][2] DMC Outputs.aligned[2][3] DMC Outputs.aligned[2][4] DMC Outputs.aligned[2][5] DMC Outputs.aligned[2][6] DMC Outputs.aligned[2][7] DMC Outputs.aligned[2][8] DMC Outputs.aligned[2][9]

Fig. 30: Drive Motion Control Outputs

| Name                                          | Size (variable) | Bit offset |
|-----------------------------------------------|-----------------|------------|
| DMC Outputs.FeedbackControl (16-bit array)    |                 |            |
| Latch extern valid                            | BIT (BOOL)      | 0.1        |
| Set counter done                              | BIT (BOOL)      | 0.2        |
| Status of extern latch                        | BIT (BOOL)      | 1.4        |
| DMC Outputs.DriveControl (16-bit array)       |                 |            |
| Enable                                        | Bit (BOOL)      | 2.0        |
| Reset                                         | Bit (BOOL)      | 2.1        |
| DMC Outputs.PositioningControl (16-bit array) |                 |            |
| Execute                                       | BIT (BOOL)      | 4.0        |
| Emergency Stop                                | BIT (BOOL)      | 4.1        |
| DMC Outputs.Set counter value                 | DWORD (32-bit)  | 6-9        |
| DMC Outputs.aligned [0]                       | DWORD (32-bit)  | 10-13      |
| DMC Outputs.Target position                   | DWORD (32-bit)  | 14-17      |
| DMC Outputs.aligned [0]                       | DWORD (32-bit)  | 18-21      |
| DMC Outputs.Target velocity                   | WORD (16-bit)   | 22-23      |
| DMC Outputs.Start Type                        | WORD (16-bit)   | 24-25      |
| DMC Outputs.Target acceleration               | WORD (16-bit)   | 26-27      |
| DMC Outputs.Target deceleration               | WORD (16-bit)   | 28-29      |
| DMC Outputs.aligned [0]                       | 10 bytes        | 30-39      |

## **Program sequence**

- At the beginning it must be ensured that the EK9300 is in data exchange.
  - The diagnostics in TwinCAT, the status process data or the LEDs of the EK9300 can be used for this purpose.
- As soon as the EK9300 is in data exchange, the connected EL7201-0010 can be checked for correct function.
  - For this purpose, the error bits in the "Drive" and "PositioningStatus" are checked. If both status bits are equal to "FALSE", the "Ready to enable" bit under "DriveStatus" is checked. If this is equal to "TRUE" the "Enable bit" under "DriveControl" can be set.
- If the "Ready to execute" bit equals "TRUE", the first motion command can be started.
  - For this, the position<sup>1)</sup> must be set via "DMC Outputs.Target position", the velocity<sup>2)</sup> via "DMC Outputs.Target velocity", the starting acceleration<sup>3)</sup> via "DMC Outputs.Target acceleration" and the deceleration<sup>3)</sup> via "DMC Outputs. Target deceleration" as well as the start type<sup>4)</sup> can be transferred to the terminal via "DMC Outputs.Start Type".
- The "Execute" bit under "DriveControl" starts and executes the command.
- The "Busy" bit under "DriveStatus" remains "TRUE" until the motion command has been processed.
  - If the axis is in position, this is signaled by the "In-Target" bit. Furthermore the bit "Busy" changes from "TRUE" to "FALSE".
- As soon as the "Busy" bit changes to "FALSE", the "Execute" bit must be set to "FALSE" by the user.
  - If "Execute" is set to "FALSE" while "Busy" equals "TRUE", the current motion command is interrupted and the axis stops.
- To transfer a new motion command, the "Ready to execute" bit must be checked again.
- <sup>1)</sup> The position of one revolution is 0x0010\_0000 2<sup>20</sup>
- $^{2)}$  The velocity is given in 0.01 % of the maximum velocity; 1000 = 10 %
- <sup>3)</sup> The acceleration ramp is given in ms;  $1000_{(dec)} = 1$  sec

<sup>4)</sup> see table

| ABSOLUTE       | 0x0001 | Absolute positioning to a specific target position                                                                          |
|----------------|--------|----------------------------------------------------------------------------------------------------|
| RELATIVE       | 0x0002 | Relative positioning to a calculated target position; a specified position difference is added to the current position      |
| ENDLESS_PLUS   | 0x0003 | Endless travel in the positive direction of rotation (direct specification of a velocity)                                   |
| ENDLESS_MINUS  | 0x0004 | Endless travel in the negative direction of rotation (direct specification of a velocity)                                   |
| MODULO_SHORT   | 0x0105 | Modulo positioning along the shortest path to the modulo position (positive or negative), calculated by the "modulo factor" |
| MODULO_PLUS    | 0x0205 | Modulo positioning in the positive direction of rotation to the calculated modulo position                                  |
| MODULO_MINUS   | 0x0305 | Modulo positioning in the negative direction of rotation to the calculated modulo position                                  |
| CALI_PLC-CAM   | 0x6000 | Start a calibration with cam (digital inputs)                                                                               |
| CALI_ON_BLOCK  | 0x6200 | Start a calibration "on block".                                                                                             |
| CALI_SET_POS   | 0x6E00 | Set as calibrated, do not change position                                                                                   |
| CALI_CLEAR_POS | 0x6F00 | Delete calibration bit                                                                                                    |

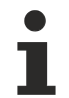

## Creating a task for commissioning via TwinCAT

For commissioning via TwinCAT with our PROFINET controllers, a separate task must be created for the outputs, otherwise the values will not be processed correctly.

## Servo terminal with STO input:

If the terminal in use is to have an STO input, this can lead to an error if it is not supplied with power.

A distinction must be made here between two cases, i.e. which error occurs.

- The STO input of the terminal is not supplied with 24 V and the axis is to be switched on. This case is signaled by a "TRUE" at the "Warning Bit" under "DriveStatus" and by a warning in the "DiagHistory" in TwinCAT. This message cannot be read in the TIA portal.
- The voltage at the STO input of the terminal drops during operation. Thereafter, the error bit "Error" under "DriveStatus" should change to "TRUE" and under "Error ID" the value 0x841C<sub>hex</sub> or 33820<sub>dec</sub> should be displayed.

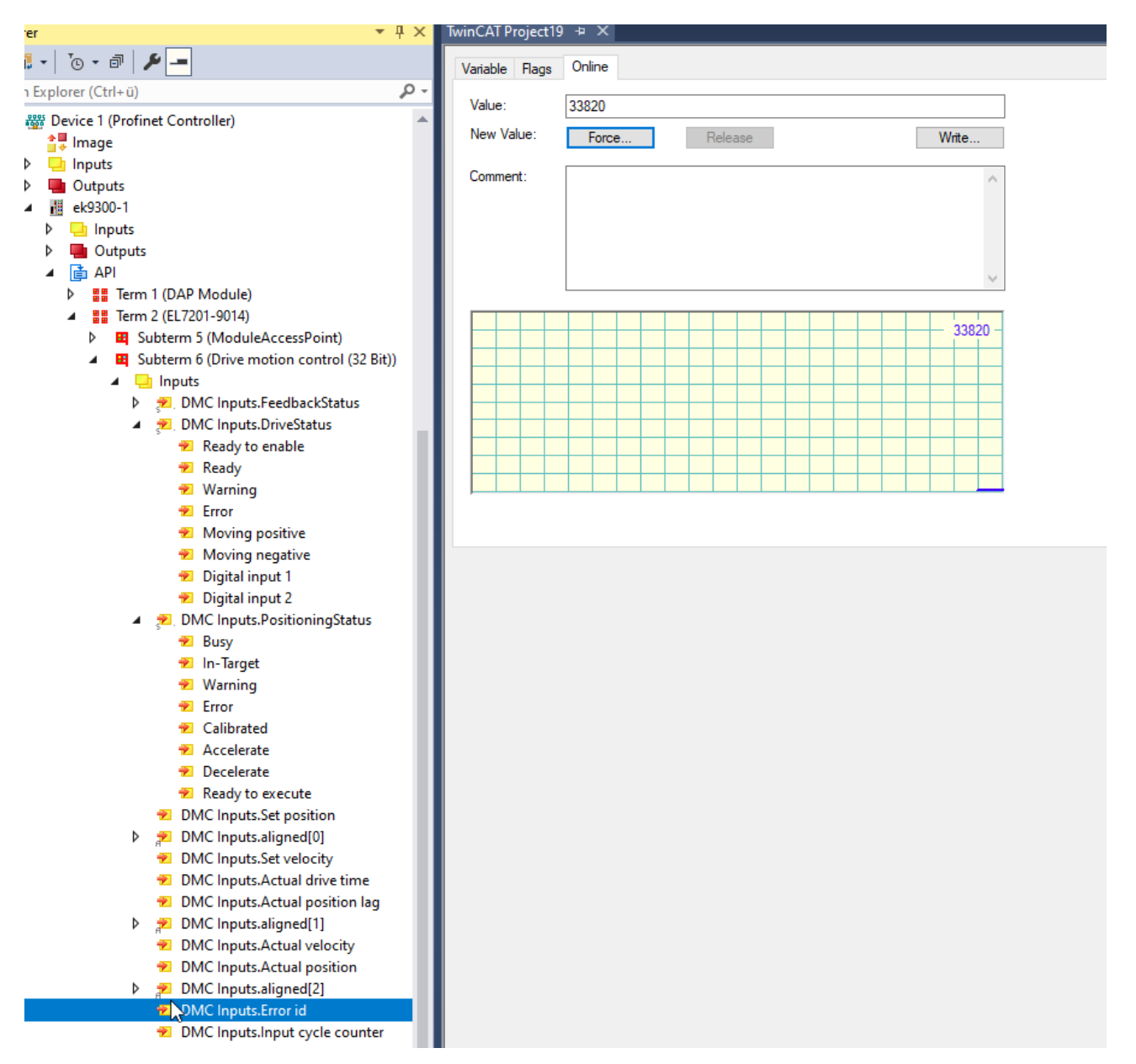

Fig. 31: Display of the Error ID if the STO input is absent

It is possible to show the state of the STO input in the process data. For this purpose, the option "Input level" must be selected in the parameter settings of the terminal under "DRV Amplifier Settings Ch. 2 - Select Info data x". The state is then displayed in the eighth bit of the "Cyclic info data x".

#### General Parameterize Module

| ECSlaveInitValues     FB Settings Ch.1     FB OCT Settings Ch.1     DRV Amplifier Settings Ch.2 | Name<br>Enable TxPDOToggle<br>Enable input cycle counter | R/W<br>R/W<br>R/W | Offline Value<br>False<br>False | Online Value<br>False<br>False |
|-------------------------------------------------------------------------------------------------|----------------------------------------------------------|-------------------|---------------------------------|--------------------------------|
| Index 0x3010                                                                                    | Device type                                              | R/W               | 1                               | 1                              |
|                                                                                                 | Current loop integral time                               | R/W               | 10                              | 10                             |
|                                                                                                 | Current loop proportional gain                           | R/W               | 100                             | 100                            |
|                                                                                                 | Velocity loop integral time                              | R/W               | 50                              | 50                             |
|                                                                                                 | Velocity loop proportional g                             | R/W               | 150                             | 150                            |
|                                                                                                 | Position loop proportional g                             | R/W               | 10                              | 10                             |
|                                                                                                 | Nominal DC link voltage                                  | R/W               | 48000                           | 48000                          |
|                                                                                                 | Min DC link voltage                                      | R/W               | 6800                            | 6800                           |
|                                                                                                 | Max DC link voltage                                      | R/W               | 60000                           | 60000                          |
|                                                                                                 | Amplifier I2T warn level                                 | R/W               | 80                              | 80                             |
|                                                                                                 | Amplifier I2T error level                                | R/W               | 105                             | 105                            |
|                                                                                                 | Amplifier Temperature warn                               | R/W               | 800                             | 800                            |
|                                                                                                 | Amplifier Temperature error                              | R/W               | 1000                            | 1000                           |
|                                                                                                 | Velocity limitation                                      | R/W               | 262144                          | 262144                         |
|                                                                                                 | Short-Circuit Brake duration                             | R/W               | 1000                            | 1000                           |
|                                                                                                 | Stand still window                                       | R/W               | 5                               | 5                              |
|                                                                                                 | Select info data 1                                       | R/W               | Input level                     | Input level                    |
|                                                                                                 | Select info data 2                                       | R/W               | Torque current (filter          | Torque current (filter         |
|                                                                                                 | Low-pass filter frequency                                | R/W               | 320                             | 320                            |
|                                                                                                 | Halt ramp deceleration                                   | R/W               | 62832                           | 62832                          |
|                                                                                                 | Following error window                                   | R/W               | 4294967295                      | 4294967295                     |
|                                                                                                 | Following error time out                                 | R/W               | 0                               | 0                              |
|                                                                                                 | Fault reaction option code                               | R/W               | Disable drive functio           | Disable drive functio          |
|                                                                                                 | Feature bits                                             | R/W               | 0                               | 0                              |
|                                                                                                 | Velocity feed forward gain                               | R/W               | 100                             | 100                            |
|                                                                                                 | Invert direction of rotation                             | R/W               | False                           | False                          |
|                                                                                                 | Enable cogging torque co                                 | R/W               | False                           | False                          |

Parameter settings for showing the STO input in the process data

## Using the EL7201-0010 via the TIA portal

- Configuration
  - Hardware used in this example: Simatic S7-1500 CPU 1516F-3 PN/DP &ES7 516-3FN01-0AB0
  - The hardware required is added under "Device & Networks"

| PLC_1<br>CPU 1516F-3 PN | ek9300-1<br>EK9300 V2.34 (<br><u>PLC_1</u> |  |
|-------------------------|--------------------------------------------|--|
|                         | PN/IE_1                                    |  |

Fig. 32: TIA Portal "Device & Networks" view

- Ensuring error-free communication
  - To check whether communication between the S7-1500 and the EK9300 works without error, the program must first be compiled and loaded onto the controller.

- Subsequently, all LEDs on the EK9300 must light up green. If this is not the case, there is no or faulty communication between the controller and the device. If all LEDs are lit up green, you can connect to the controller via "Go online".
- · Assignment of the process data to the respective inputs and outputs
  - First of all, it must be determined which input and output addresses of the EL7201-0010 have been assigned by the TIA portal. To do this, the EK9300 must be selected under "Network View", and the assigned input and output addresses are displayed on the right-hand side.
  - It must then be checked which process data corresponds to which input or output.

| Inputs                                                                     | Name                                                      | Size (Variable)     | Bit offset |
|----------------------------------------------------------------------------|-----------------------------------------------------------|---------------------|------------|
| <ul> <li>DMC Inputs.FeedbackStatus</li> <li>Latch_extern_valid</li> </ul>  | DMC Inputs.FeedbackStatus (16                             | BitArray)           |            |
| Set_counter_done                                                           | Latch extern valid                                        | BIT (BOOL)          | 0.1        |
| <ul> <li>Status_of_extern_latch</li> <li>DMC Inputs.DriveStatus</li> </ul> | Set counter done                                          | BIT (BOOL)          | 0.2        |
| <ul> <li>Ready_to_enable</li> <li>Ready</li> <li>Warning</li> </ul>        | Status of extern latch<br>DMC Inputs.DriveStatus (16 BitA | BIT (BOOL)<br>rray) | 1.4        |
| 2 Error                                                                    | Ready to enable                                           | BIT (BOOL)          | 2.0        |
| Moving_positive                                                            | Ready                                                     | BIT (BOOL)          | 2.1        |
| Digital_input_1                                                            | Warning                                                   | BIT (BOOL)          | 2.2        |
| Signal_input_2     DMC Inputs.PositioningStatus                            | Error                                                     | BIT (BOOL)          | 2.3        |

| Device overview          |        |      |      |           |           |                    |
|--------------------------|--------|------|------|-----------|-----------|--------------------|
| 1 Module                 |        | Rack | Slot | I address | Q address | Туре               |
| ▼ ek9300                 |        | 0    | 0    | 03        |           | EK9300 V2.35 (at l |
| EK9300 V2.35 (mind. FW   |        | 0    | 0 X1 |           |           | ek9300             |
| ▼ EL7201-0010-0932_1     |        | 0    | 1    |           |           | EL7201-0010-0032   |
| ModuleAccessPoint        | -      | -    | 11   |           |           | ModuleAccessPoint  |
| Drive motion control (32 |        | 0    | 12   | →467      | 039       | Drive motion contr |
|                          | 112000 | 0    | 2    |           |           |                    |

| Outputs                                                                       | Name                             | Size (Variable) | Bit offset |
|-------------------------------------------------------------------------------|----------------------------------|-----------------|------------|
| <ul> <li>Enable_latch_extern_on_positive_edge</li> </ul>                      | DMC Outputs.FeedbackControl (1   | 6 Bit Array)    |            |
| Set_counter Enable latch extern on negative edge                              | Latch extern valid               | BIT (BOOL)      | 0.1        |
| DMC Outputs.DriveControl                                                      | Set counter done                 | BIT (BOOL)      | 0.2        |
| Frable Reset                                                                  | Status of extern Latch           | BIT (BOOL)      | 1.4        |
| <ul> <li>MC Outputs.PositioningControl</li> </ul>                             | DMC Outputs.DriveControl (16 Bit | Array)          |            |
| Execute Emergency_stop                                                        | Enable                           | Bit (BOOL)      | 2.0        |
| DMC Outputs.Set counter value                                                 | Reset                            | Bit (BOOL)      | 2.1        |
| <ul> <li>DMC Outputs.aligned[0]</li> <li>DMC Outputs.aligned[0][0]</li> </ul> | DMC Outputs.PositioningControl ( | 16 BitArray)    |            |
| DMC Outputs.aligned[0][1]                                                     | Execute                          | BIT (BOOL)      | 4.0        |

Fig. 33: Example process data of the EL7201 in the TIA portal

- In the graphic above, you can see that there is an offset of 4 for the input process data. This
  means that the process data "DMC Inputs.FeedbackStatus.Latch extern valid" in the TIA portal
  has the input address "4.1".
- The output process data in this sample have no offset at all; i.e. the "DMC Outputs.FeedbackControl.Latch extern valid" has the output address "0.1".
- Furthermore, the respective byte size of the process data is shown in the graphic.

- To control the assignments of the inputs, the program must be compiled, loaded to the controller and connected online. Subsequently, the variable table must be opened and the observation mode must be activated.
  - If the terminal is connected correctly and there is no error, the input "InputCycleCounterInput" should toggle and the input "ReadyToEnableDriveInput" should be "TRUE".

| <b>1</b> | 🥐 🗄     | ) 🗄 🙄 🛍                       |           |         |        |                                                                                                    |              |              |               |           |
|----------|---------|-------------------------------|-----------|---------|--------|----------------------------------------------------------------------------------------------------|--------------|--------------|---------------|-----------|
|          | InputPr | oces                          |           |         |        |                                                                                                    |              |              |               |           |
|          | N       | ame                           | Data type | Address | Retain | Acces                                                                                                    | Writa        | Visibl       | Monitor value | Supervisi |
| 1        |         | LatchExternValidFeedbackInput | Bool      | %14.1   |        |                                                                                                    | <b></b>      |              | FALSE         |           |
| 2        |         | SetCounterDoneFeedbackInput   | Bool      | %14.2   |        | <b></b>                                                                                                    | <b></b>      |              | FALSE         |           |
| з        |         | StatusOfExternLatchFeedback   | Bool      | %15.4   |        | <b></b>                                                                                                    | $\checkmark$ |              | FALSE         |           |
| 4        |         | ReadyToEnableDriveInput       | Bool      | %16.0   |        | <b></b>                                                                                                    | $\sim$       | $\checkmark$ | TRUE          |           |
| 5        |         | ReadyDriveInput               | Bool      | %16.1   |        | <b>~</b>                                                                                                    | $\sim$       | <b>~</b>     | FALSE         |           |
| 6        |         | WarningDriveInput             | Bool      | %16.2   |        | <b>~</b>                                                                                                    | $\checkmark$ | $\checkmark$ | TRUE          |           |
| 7        |         | ErrorDriveInput               | Bool      | %16.3   |        | <b></b>                                                                                                    | $\sim$       | $\checkmark$ | FALSE         |           |
| 8        |         | MovingPositiveDriveInput      | Bool      | %16.4   |        | <b>~</b>                                                                                                    | $\sim$       | $\checkmark$ | FALSE         |           |
| 9        |         | MovingNegativeDriveInput      | Bool      | %16.5   |        | <b>~</b>                                                                                                    | $\sim$       | $\checkmark$ | FALSE         |           |
| 10       |         | DigitalInput1DriveInput       | Bool      | %17.3   |        |                                                                                                    | $\sim$       | $\checkmark$ | FALSE         |           |
| 11       |         | DigitalInput2DriveInput       | Bool      | %17.4   |        | <b>~</b>                                                                                                    | $\sim$       | $\checkmark$ | FALSE         |           |
| 12       |         | BusyPosInput                  | Bool      | %18.0   |        |                                                                                                    | <b></b>      | $\checkmark$ | FALSE         |           |
| 13       |         | InTargetPosInput              | Bool      | %18.1   |        | <b></b>                                                                                                    | <b></b>      | $\checkmark$ | FALSE         |           |
| 14       |         | WarningPosInput               | Bool      | %18.2   |        |                                                                                                    | <b></b>      |              | FALSE         |           |
| 15       |         | ErrorPosInput                 | Bool      | %18.3   |        | <b></b>                                                                                                    | <b></b>      |              | FALSE         |           |
| 16       |         | CalibratedPosInput            | Bool      | %18.4   |        |                                                                                                    | <b></b>      |              | FALSE         |           |
| 17       |         | AcceleratePosInput            | Bool      | %18.5   |        | <b></b>                                                                                                    | <b></b>      |              | FALSE         |           |
| 18       |         | DeceleratePosInput            | Bool      | %18.6   |        | <b></b>                                                                                                    | <b></b>      |              | FALSE         |           |
| 19       |         | ReadyToExecutePosInput        | Bool      | %18.7   |        |                                                                                                    | <b></b>      |              | FALSE         |           |
| 20       |         | SetPositionInput              | DWord     | %ID10   |        |                                                                                                    | <b></b>      |              | 16#0000_0000  |           |
| 21       |         | SetVelocityInput              | Word      | %IW14   |        | <b></b>                                                                                                    | <b></b>      |              | 16#0000       |           |
| 22       |         | ActualDriveTimeInput          | DWord     | %ID16   |        | Image: A start and a start a start | <b></b>      | $\checkmark$ | 16#0000_0000  |           |
| 23       |         | ActualPositionLagInput        | DWord     | %ID20   |        |                                                                                                    | <b></b>      | $\checkmark$ | 16#0000_00F0  |           |
| 24       |         | ActualVelocityInput           | Word      | %IW24   |        | <b></b>                                                                                                    | <b></b>      |              | 16#0000       |           |
| 25       |         | ActualPositionInput           | DWord     | %ID26   |        |                                                                                                    | <b></b>      |              | 16#03FF_FF64  |           |
| 26       |         | ErrorlDinput                  | DWord     | %ID30   |        |                                                                                                    | $\sim$       |              | 16#0000_0000  |           |
| 27       |         | InputCycleCounterInput        | Byte      | %IB34   |        |                                                                                                    |              |              | 16#70         |           |
| 28       | -       | AlignedInput                  | Byte      | %IB35   |        |                                                                                                    |              |              | 16#00         |           |
| 29       | -       | LatchValueInput               | DWord     | %ID36   |        |                                                                                                    | <b></b>      |              | 16#0000_0000  |           |
| 30       | -       | CycleInfoData1Input           | Word      | %IW40   |        |                                                                                                    |              |              | 16#0000       |           |
| 31       | -       | CycleInfoData2Input           | Word      | %IW42   |        | <b></b>                                                                                                    |              |              | 16#0000       |           |
|          |         |                               |           |         |        |                                                                                                    |              |              |               |           |

Fig. 34: View TIA Portal, check correct assignment of process data and addresses

- Automatic readout of motor data via CoE parameters
  - In order to read the motor data directly from the electronic identification plate, the CoE parameters under "FB OCT Settings Ch.1" must all be set to "TRUE".
  - For this purpose, the device configuration must be opened under "Device & Network".
  - The EK9300 must then be double-clicked with the left mouse button.
  - As a result, the EK9300 can be seen with whole modules on the right side. To access the CoE parameters of the EL7201-0010, the Drive Motion Control module must be selected.
  - Afterwards, "Module parameters" must be selected under "Properties". The CoE parameter settings of the terminal should then be visible.

| BECKHOFF |
|----------|
|----------|

| 04. F              |              |                                            |                              |        |           |        |                      |                |  |  |  |  |  |  |  |  |
|--------------------|--------------|--------------------------------------------|------------------------------|--------|-----------|--------|----------------------|----------------|--|--|--|--|--|--|--|--|
| Δ <b>Γ</b>         |              |                                            |                              |        |           |        |                      |                |  |  |  |  |  |  |  |  |
|                    | - <b>- 1</b> | 🕜 Module                                   | Rac                          | k Slot | l address | Q addr | Туре                 | Article number |  |  |  |  |  |  |  |  |
|                    | _            | ▼ ek9300-1                                 | 0                            | 0      | 03        |        | EK9300 V2.34 (at l   | EK9300         |  |  |  |  |  |  |  |  |
|                    | 4            | <ul> <li>EK9300 V2.34 (at least</li> </ul> | 0                            | 0 ×1   |           |        | ek9300               |                |  |  |  |  |  |  |  |  |
|                    |              | EL7201-0010_1                              | 0                            | 1      |           |        | EL7201-0010          | EL7201-0010    |  |  |  |  |  |  |  |  |
|                    | -            | ModuleAccessPoint                          | 0                            | 11     |           |        | ModuleAccessPoint    |                |  |  |  |  |  |  |  |  |
|                    |              | Drive motion control                       | 0                            | 12     | 445       | 021    | Drive motion control |                |  |  |  |  |  |  |  |  |
|                    | <u> </u>     |                                            | 0                            | 2      |           |        |                      |                |  |  |  |  |  |  |  |  |
|                    |              |                                            | U                            | 3      |           | _      |                      |                |  |  |  |  |  |  |  |  |
| Drive motion con   | trol [Drive  | motion control]                            |                              |        |           |        |                      |                |  |  |  |  |  |  |  |  |
| General IC         | tags S       | System constants Texts                     |                              |        |           |        |                      |                |  |  |  |  |  |  |  |  |
| ▼ General          |              | Module parameters                          |                              |        |           |        |                      |                |  |  |  |  |  |  |  |  |
| Catalog inform     | ation        |                                            |                              |        |           |        |                      |                |  |  |  |  |  |  |  |  |
| I/O addresses      |              |                                            |                              |        |           |        |                      |                |  |  |  |  |  |  |  |  |
| Hardware identifie | er           | DCM                                        | DC Mode: FreeRun/SM-Synchron |        |           |        |                      |                |  |  |  |  |  |  |  |  |
|                    |              |                                            |                              |        |           |        |                      |                |  |  |  |  |  |  |  |  |
|                    |              | FB Settings Ch.1                           |                              |        |           |        |                      |                |  |  |  |  |  |  |  |  |
|                    |              |                                            |                              |        |           |        |                      |                |  |  |  |  |  |  |  |  |
|                    |              | Invert feedback direc                      | tion:                        | False  |           |        |                      |                |  |  |  |  |  |  |  |  |
|                    |              | Referen                                    | ced:                         | False  |           |        |                      |                |  |  |  |  |  |  |  |  |
|                    |              | Device 1                                   | type:                        | 3      |           |        |                      |                |  |  |  |  |  |  |  |  |
|                    |              | Singleturn                                 | bits:                        | 20     |           |        |                      |                |  |  |  |  |  |  |  |  |
|                    |              | Multiturn                                  | bits:                        | 12     |           |        |                      |                |  |  |  |  |  |  |  |  |
|                    |              | Observer bandw                             | idth:                        | 500    |           |        |                      |                |  |  |  |  |  |  |  |  |
|                    |              | Observer feed-form                         | /ard:                        | 0      |           |        |                      |                |  |  |  |  |  |  |  |  |
|                    |              | Position of                                | fset:                        | 0      |           |        |                      |                |  |  |  |  |  |  |  |  |
|                    |              |                                            |                              |        |           |        |                      |                |  |  |  |  |  |  |  |  |
|                    |              | FB OCT Settings Ch.1                       |                              |        |           |        |                      |                |  |  |  |  |  |  |  |  |
|                    |              | Enable auto co                             | nfig: [                      | False  |           |        | <b>•</b>             |                |  |  |  |  |  |  |  |  |
|                    |              | Reconfig identical m                       | otor:                        | False  |           |        | <b>•</b>             |                |  |  |  |  |  |  |  |  |
|                    |              | Reconfig non-identical m                   | otor:                        | False  |           |        | <b>•</b>             |                |  |  |  |  |  |  |  |  |
|                    |              | 4                                          |                              |        |           |        |                      |                |  |  |  |  |  |  |  |  |

Fig. 35: TIA portal "Properties" - "Module parameters" view

- The parameters "Enable auto config", "Reconfig identical motor" and "Reconfig non-identical motor" must be set to TRUE. To write the values, the project must be compiled once and reloaded to the controller.
- An online access to the CoE parameters does not work. The values can only be changed offline.

## 5.4.2 EP9224 commissioning

This chapter describes the commissioning or the implementation of the <u>EP9224-0037</u> into TwinCAT and TIA. Because the EP9224-0037 contains two EtherCAT slave controllers (ESC), two EP9224 must also be implemented during configuration. In the automation software these are represented once with the ending -0037 and once with -1037. For more information on the process image, refer to the documentation of <u>EP9224-0037</u>.

| Device 1 (Profinet Controller)    | P 🔁 DPO Inputs Channel 4.Status    |
|-----------------------------------|------------------------------------|
| 4. Image                          | 🔁 DPO Inputs Channel 4.Current Us  |
| Inputs                            | 🔁 DPO Inputs Channel 4.Current Up  |
| Outputs                           | DPO Inputs Device.Device Status    |
| A Hek9300.test                    | 🔁 DPO Inputs Device.Current Us     |
|                                   | 🔁 DPO Inputs Device.Current Up     |
| A mpace                           | 🔁 DPO Inputs Device.Voltage Us     |
|                                   | 🔁 DPO Inputs Device.Voltage Up     |
| E Term 1 (DΔP Module)             | 🔁 DPO Inputs Device. Temperature   |
| b ## Term 2 (EK1110)              | 🔺 📕 Outputs                        |
| A ## Term 3 (EP9224-0037)         | 🔺 📂 DPO Outputs Channel 1.BitArray |
| Subterm 6 (EP9224-0037)           | 🔛 Output_Us                        |
|                                   | 🔛 Output_Up                        |
| DPO Inputs Channel 1.Status       | 🔛 Reset_Us                         |
| Frror Us                          | 🔛 Reset_Up                         |
| Error Up                          | DPO Outputs Channel 2.BitArray     |
| Warning Us                        | DPO Outputs Channel 3.BitArray     |
| Warning Up                        | 👂 📂 DPO Outputs Channel 4.BitArray |
| 🔁 Status Us                       | 🔺 📂 DPO Outputs Device.BitArray    |
| -<br>🐔 Status Up                  | 🔛 Enable_Control_Via_Fieldbus      |
| 🐔 Channel Error                   | Global_Reset                       |
| 😴 Error Sum Current               | Term 4 (EP9224-1037)               |
| 🔁 Warning Sum Current             | Subterm 7 (EP9224-1037)            |
| ✓ TxPDO_State                     | 🗾 Inputs                           |
| 💤 TxPDO_Toggle                    | 📕 Outputs                          |
| 🔁 DPO Inputs Channel 1.Current Us | 📲 Term 6 (EmptySlot)               |
| 🔁 DPO Inputs Channel 1.Current Up |                                    |
| DPO Inputs Channel 2.Status       |                                    |
| DPO Inputs Channel 2.Current Us   |                                    |
| DPO Inputs Channel 2.Current Up   |                                    |
| DPO Inputs Channel 3.Status       |                                    |
| DPO Inputs Channel 3.Current Us   |                                    |
| DPO Inputs Channel 3 Current Un   |                                    |

Fig. 36: Representation EP9224-0037 in TwinCAT

| Modul                  | Baug | Steck | E-Adresse | A-Adres | Тур               | Artikelnummer | Firmware | Kommentar | Zugriff |
|------------------------|------|-------|-----------|---------|-------------------|---------------|----------|-----------|---------|
| ▼ ek9300               | 0    | 0     | 03        |         | EK9300 V2.41 (min | EK9300        | V18.00   |           | PLC_1   |
| EK9300 V2.41 (mind. FW | 0    | 0 X1  |           |         | ek9300            |               |          |           | PLC_1   |
| EK1110_1               | 0    | 1     |           |         | EK1110            | EK1110        |          |           | PLC_1   |
| EP9224-0037_1          | 0    | 2     | 439       | 09      | EP9224-0037       | EP9224-0037   |          |           | PLC_1   |
| EP9224-1037 1          | 0    | 3     |           | 8       | EP9224-1037       | EP9224-1037   |          |           | PLC 1   |

Fig. 37: Representation EP9224-0037 in TIA

Each IO module has four ports. Some of these ports are used internally as interfaces to each other, which are not accessible to the user. The others are available as interfaces to the connectors on the EP box. The following illustration shows the assignment of the connectors to the ports of the I/O modules.

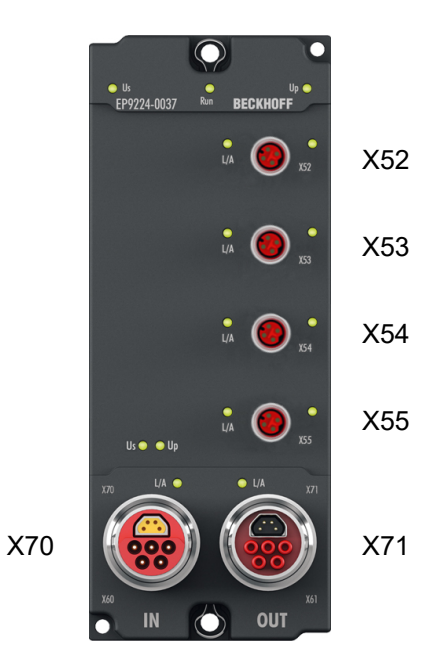

Fig. 38: Connector designations

| Туре              | EP9224-0037 | Automation softwa | Automation software |  |  |  |  |
|-------------------|-------------|-------------------|---------------------|--|--|--|--|
|                   | Connector   | IO module         | Port                |  |  |  |  |
| EtherCAT P output | X52         | EP9224-1037       | D                   |  |  |  |  |
| EtherCAT P output | X53         |                   | В                   |  |  |  |  |
| EtherCAT P output | X54         |                   | С                   |  |  |  |  |
| EtherCAT P output | X55         | EP9224-0037       | В                   |  |  |  |  |
| EtherCAT input    | X70         |                   | A                   |  |  |  |  |
| EtherCAT output   | X71         |                   | С                   |  |  |  |  |

If the configuration is created offline, the user must know at which port or at which connector the EtherCAT devices are present at the EP9224 in which number and in which order.

The sequence of the EtherCAT devices to be configured on the EP9224 in the automation software starts with all EtherCAT devices on connector 52, then with all on connector 53, then with all on connector 54 and ends with the last EtherCAT device on connector 55. If there are no EtherCAT device(s) at a port, this port is omitted or skipped.

## Sample configuration 1

| Туре                 | EP9224-0037 | Automation soft | ware | EtherCAT devices |         |    |  |  |
|----------------------|-------------|-----------------|------|------------------|---------|----|--|--|
|                      | Connector   | IO module       | Port | 1.               | 2.      | n. |  |  |
| EtherCAT P<br>output | X52         | EP9224-1037     | D    | EPP3204          | -       | -  |  |  |
| EtherCAT P<br>output | X53         |                 | В    | EPP3314          | EPP2308 | -  |  |  |
| EtherCAT P<br>output | X54         | -               | С    | EPP1018          | -       | -  |  |  |
| EtherCAT P<br>output | X55         | EP9224-0037     | В    | EPP3184          | EPP1008 | -  |  |  |
| EtherCAT input       | X70         |                 | A    |                  |         | •  |  |  |
| EtherCAT output      | X71         |                 | С    |                  |         |    |  |  |

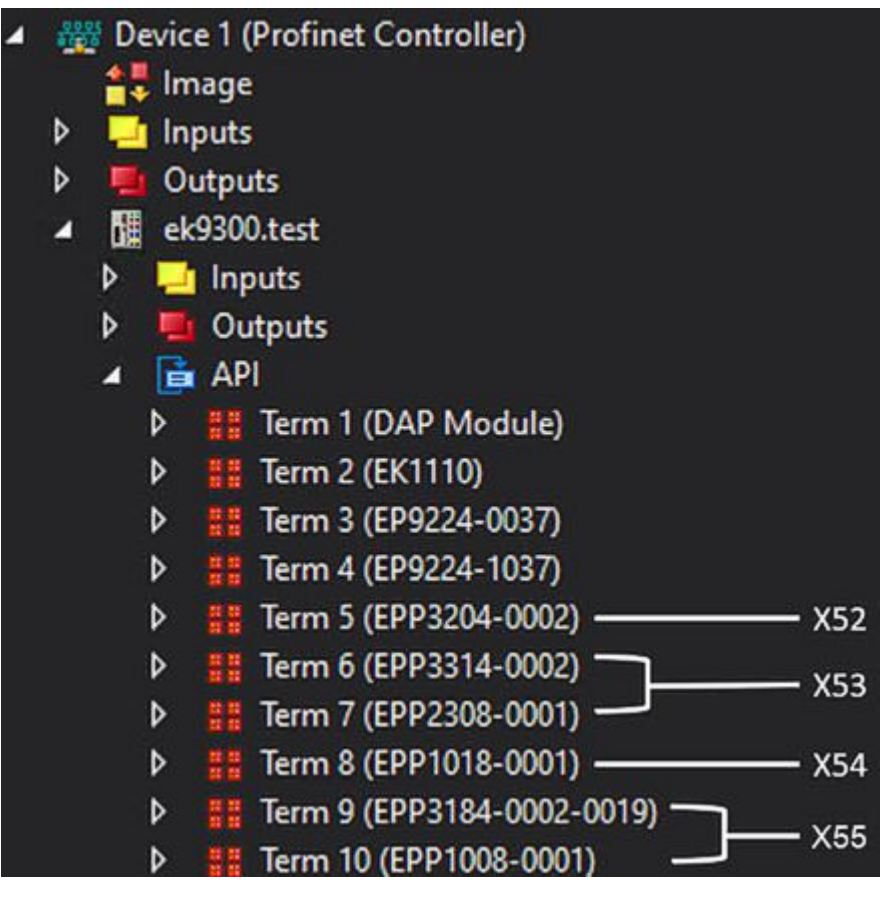

Fig. 39: Sample configuration 1 TwinCAT

|                                            |     |         |        |          |         |                   |               | i opoio   | giesiciic 1000 neusic |         |
|--------------------------------------------|-----|---------|--------|----------|---------|-------------------|---------------|-----------|-----------------------|---------|
| Geräteübersicht                            |     |         |        |          |         |                   |               |           |                       |         |
| Modul                                      | Bau | igr Ste | eck E- | -Adresse | A-Adres | Тур               | Artikelnummer | Firmware  | Kommentar             | Zugriff |
| ▼ ek9300                                   | 0   | 0       | 0.     | )3       |         | EK9300 V2.41 (min | EK9300        | V18.00    |                       | PLC_1   |
| <ul> <li>EK9300 V2.41 (mind. FW</li> </ul> | 0   | 0)      | X1     |          |         | ek9300            |               |           |                       | PLC_1   |
| EK1110_1                                   | 0   | 1       |        |          |         | EK1110            | EK1110        |           |                       | PLC_1   |
| EP9224-0037_1                              | 0   | 2       | 4.     | 439      | 09      | EP9224-0037       | EP9224-0037   |           |                       | PLC_1   |
| EP9224-1037_1                              | 0   | з       |        |          |         | EP9224-1037       | EP9224-1037   |           |                       | PLC_1   |
| EPP3204-0002_1                             | 0   | 4       | 40     | 055      |         | EPP3204-0002      | EPP3204-0002  | <br>— X52 |                       | PLC_1   |
| EPP3314-0002_1                             | 0   | 5       | 5      | 679      |         | EPP3314-0002      | EPP3314-0002  | YE2       |                       | PLC_1   |
| EPP2308-0001_1                             | 0   | 6       | 8      | 30       | 10      | EPP2308-0001      | EPP2308-0001  | - X53     |                       | PLC_1   |
| EPP1018-0001_1                             | 0   | 7       | 8      | 31       |         | EPP1018-0001      | EPP1018-0001  | <br>— X54 |                       | PLC_1   |
| EPP3184-0002-0019_1                        | 0   | 8       | 8      | 3297     |         | EPP3184-0002-0019 | EPP3184-0002  |           |                       | PLC_1   |
| EPP1008-0001_1                             | 0   | 9       | 91     | 98       |         | EPP1008-0001      | EPP1008-0001  | 732       |                       | PLC_1   |
|                                            | 0   | 10      | )      |          |         |                   |               |           |                       |         |

Fig. 40: Sample configuration 1 TIA

## Sample configuration 2

| Туре                 | EP9224-0037 | Automation so | ftware | EtherCAT devices |         |         |         |    |  |  |
|----------------------|-------------|---------------|--------|------------------|---------|---------|---------|----|--|--|
|                      | Connector   | IO module     | Port   | 1.               | 2.      | 3.      | 4.      | n. |  |  |
| EtherCAT P<br>output | X52         | EP9224-1037   | D      | EPP3204          | EPP3314 | EPP2308 | EPP1018 | -  |  |  |
| EtherCAT P<br>output | X53         |               | В      | -                | -       | -       | -       | -  |  |  |
| EtherCAT P<br>output | X54         | -             | С      | -                | -       | -       | -       | -  |  |  |
| EtherCAT P<br>output | X55         | EP9224-0037   | В      | EPP3184          | EPP1008 |         |         |    |  |  |
| EtherCAT input       | X70         |               | A      |                  |         |         |         |    |  |  |
| EtherCAT<br>output   | X71         |               | С      |                  |         |         |         |    |  |  |

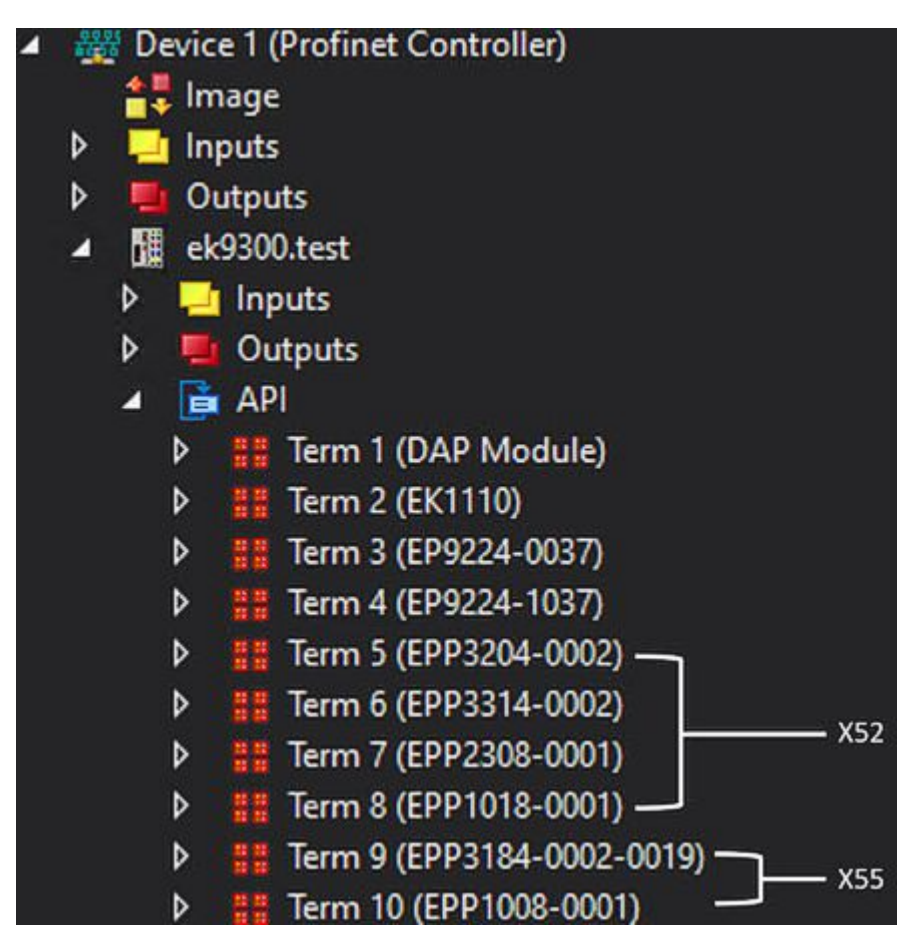

Fig. 41: Sample configuration 2 TwinCAT

|                                            |       |       |           |         |                   |               | i opon   | ogiesiciit |         |
|--------------------------------------------|-------|-------|-----------|---------|-------------------|---------------|----------|------------|---------|
| Geräteübersicht                            |       |       |           |         |                   |               |          |            |         |
| Modul                                      | Baugr | Steck | E-Adresse | A-Adres | Тур               | Artikelnummer | Firmware | Kommentar  | Zugriff |
| ▼ ek9300                                   | 0     | 0     | 03        |         | EK9300 V2.41 (min | EK9300        | V18.00   |            | PLC_1   |
| <ul> <li>EK9300 V2.41 (mind. FW</li> </ul> | 0     | 0 X1  |           |         | ek9300            |               |          |            | PLC_1   |
| EK1110_1                                   | 0     | 1     |           |         | EK1110            | EK1110        |          |            | PLC_1   |
| EP9224-0037_1                              | 0     | 2     | 439       | 09      | EP9224-0037       | EP9224-0037   |          |            | PLC_1   |
| EP9224-1037_1                              | 0     | 3     |           |         | EP9224-1037       | EP9224-1037   |          |            | PLC_1   |
| EPP3204-0002_1                             | 0     | 4     | 4055      |         | EPP3204-0002      | EPP3204-0002  |          |            | PLC_1   |
| EPP3314-0002_1                             | 0     | 5     | 5679      |         | EPP3314-0002      | EPP3314-0002  | YE2      |            | PLC_1   |
| EPP2308-0001_1                             | 0     | 6     | 80        | 10      | EPP2308-0001      | EPP2308-0001  | - 72     |            | PLC_1   |
| EPP1018-0001_1                             | 0     | 7     | 81        |         | EPP1018-0001      | EPP1018-0001  |          |            | PLC_1   |
| EPP3184-0002-0019_1                        | 0     | 8     | 8297      |         | EPP3184-0002-0019 | EPP3184-0002  |          |            | PLC_1   |
| EPP1008-0001_1                             | 0     | 9     | 98        |         | EPP1008-0001      | EPP1008-0001  |          |            | PLC_1   |
|                                            | 0     | 10    |           |         |                   |               |          |            |         |

Fig. 42: Sample configuration 2 TIA

## 5.4.3 EP9128 commissioning

The following chapter describes the commissioning and implementation of the <u>EP9128-0021</u> in TwinCAT and TIA. Because the EP9128-0021 contains three EtherCAT slave controllers (ESC) to provide eight EtherCAT interfaces, three EP9128s must also be implemented during configuration. In the automation software project these are represented once each with the ending -0037, with -1037 and with -2037. For more information on the process image, refer to the documentation of <u>EP9128-0021</u>.

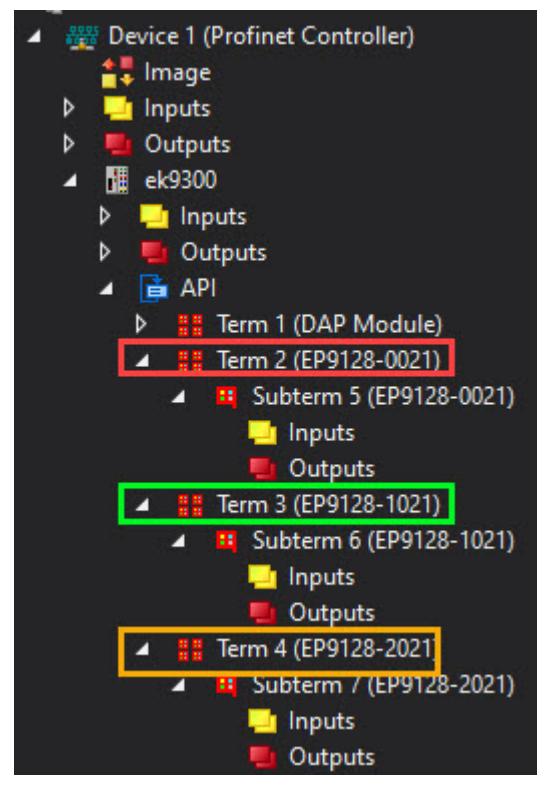

Fig. 43: Representation EP9128-0021 in TwinCAT

|   |                        |      |          |           |         |                   |               |          |           | opologiesiciit | IN INCLUSION |  |
|---|------------------------|------|----------|-----------|---------|-------------------|---------------|----------|-----------|----------------|--------------|--|
|   | Geräteübersicht        |      |          |           |         |                   |               |          |           |                |              |  |
| ^ | Modul                  | Baug | gr Steck | E-Adresse | A-Adres | Тур               | Artikelnummer | Firmware | Kommentar | Zugriff        |              |  |
|   | ▼ ek9300_1             | 0    | 0        | 99102     |         | EK9300 V2.41 (min | EK9300        | V18.00   |           | PLC_1          |              |  |
| = | EK9300 V2.41 (mind. FW | 0    | 0 X1     |           |         | ek9300            |               |          |           | PLC_1          |              |  |
|   | EP9128-0021_1          | 0    | 1        |           |         | EP9128-0021       | EP9128-0021   |          |           | PLC_1          |              |  |
|   | EP9128-1021_1          | 0    | 2        |           |         | EP9128-1021       | EP9128-1021   |          |           | PLC_1          |              |  |
|   | EP9128-2021_1          | 0    | 3        |           |         | EP9128-2021       | EP9128-2021   |          |           | PLC_1          | -            |  |
|   |                        | 0    | 4        |           |         |                   |               |          |           |                |              |  |

Fig. 44: Representation EP9128-0021 in TIA

Each ESC or IO module has four ports. Some of these ports are used internally as interfaces to each other, which are not accessible to the user. The others are available as interfaces to the connectors on the EP box. The following illustration shows the assignment of the connectors to the ports of the I/O modules.

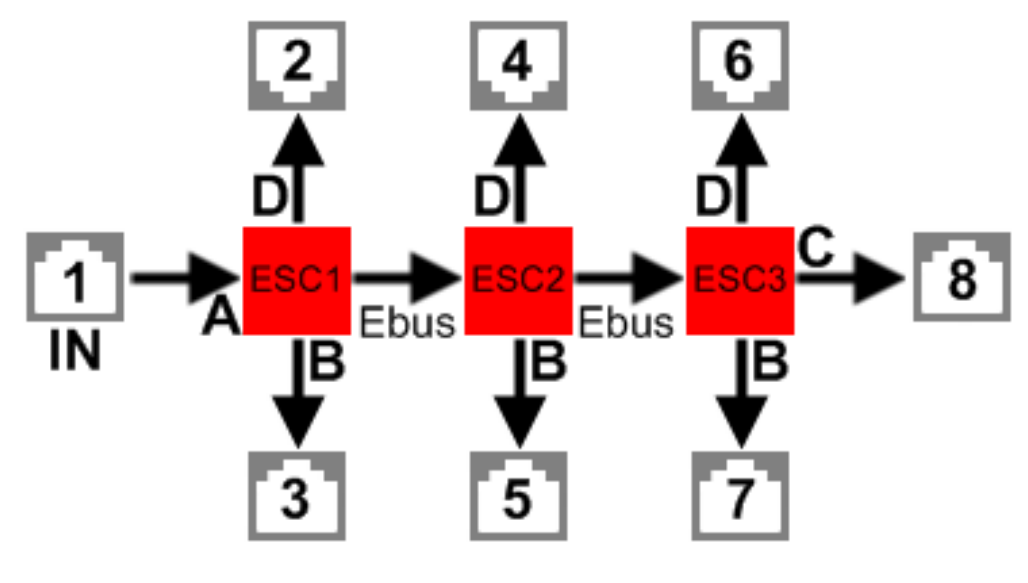

Fig. 45: EP9128 diagram

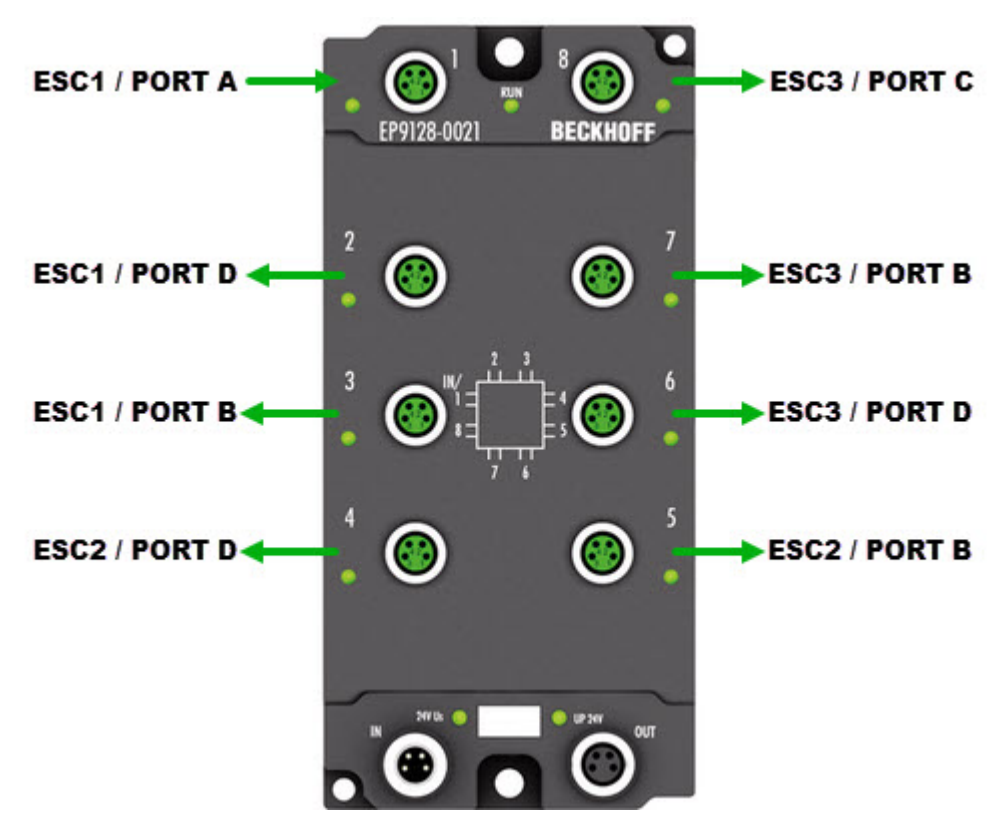

Fig. 46: Physical arrangement of the ports of the EP9128

| Туре            | EP9128-0021 | Automation software |               |  |  |  |
|-----------------|-------------|---------------------|---------------|--|--|--|
|                 | Connector   | IO module           | Port          |  |  |  |
| EtherCAT input  | 1           |                     | ESC1 / port A |  |  |  |
| EtherCAT output | 2           | EP9128-0021         | ESC1 / port D |  |  |  |
| EtherCAT output | 3           |                     | ESC1 / port B |  |  |  |
| EtherCAT output | 4           | EP9128-1021         | ESC2 / port D |  |  |  |
| EtherCAT output | 5           |                     | ESC2 / port B |  |  |  |
| EtherCAT output | 6           | EP9128-2021         | ESC3 / port D |  |  |  |
| EtherCAT output | 7           |                     | ESC3 / port B |  |  |  |
| EtherCAT output | 8           |                     | ESC3 / port C |  |  |  |

If the configuration is created offline, the user must know at which port or at which connector the EtherCAT devices are present at the EP9128 in which number and in which order.

The sequence of the EtherCAT devices to be configured at the EP9128 starts with all EtherCAT devices at connector 2, then with all at connector 3, ..., 7 and ends with the last EtherCAT device at connector 8. If there are no EtherCAT device(s) at a port, this port is omitted or skipped.

## Sample configuration

| Туре               | EP9128-0021 | Automation s | oftware       | EtherCAT devices |        |        |        |    |
|--------------------|-------------|--------------|---------------|------------------|--------|--------|--------|----|
|                    | Connector   | IO module    | Port          | 1.               | 2.     | 3.     | 4.     | n. |
| EtherCAT input     | 1           |              | ESC1 / port A | EK1110           | -      | -      | -      | -  |
| EtherCAT<br>output | 2           | EP9128-0021  | ESC1 / port D | EK1100           | EL3104 | EL4034 | -      | -  |
| EtherCAT<br>output | 3           |              | ESC1 / port B | EK1100           | EL3318 | EL3318 | -      | -  |
| EtherCAT<br>output | 4           | EP9128-1021  | ESC2 / port D | EP2338           | EP3184 | -      | -      | -  |
| EtherCAT<br>output | 5           |              | ESC2 / port B | EP3184           | -      | -      | -      | -  |
| EtherCAT<br>output | 6           | EP9128-2021  | ESC3 / port D | EK1100           | EL3318 | EL3443 | EL2535 | -  |
| EtherCAT output    | 7           |              | ESC3 / port B | EK1100           | EL3318 | EL3061 | EL6090 | -  |
| EtherCAT<br>output | 8           |              | ESC3 / port C | EP4374           | -      | -      | -      | -  |

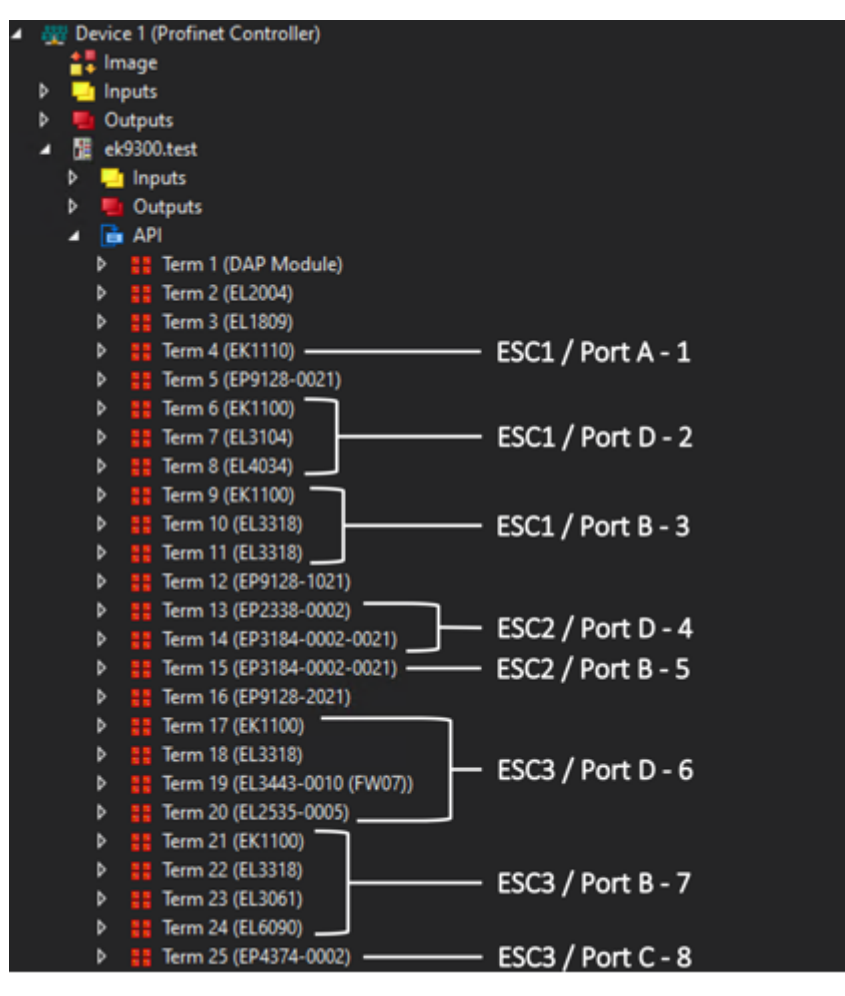

Fig. 47: Sample configuration TwinCAT

| - | Modul                                    | Baugr | Steck | E-Adresse | A-Adres | Тур               | Artikelnummer | Firmware                   | Kommentar  | Zugriff |  |
|---|------------------------------------------|-------|-------|-----------|---------|-------------------|---------------|----------------------------|------------|---------|--|
|   | ▼ ek9300_1                               | 0     | 0     | 99102     |         | EK9300 V2.41 (min | EK9300        | V18.00                     |            | PLC_1   |  |
|   | EK9300 V2.41 (mind. FW                   | 0     | 0 X1  |           |         | ek9300            |               |                            |            | PLC_1   |  |
|   | EL2004_1                                 | 0     | 1     |           | 11      | EL2004            | EL2004        |                            |            | PLC_1   |  |
|   | EL1809_1                                 | 0     | 2     | 103104    |         | EL1809            | EL1809        |                            |            | PLC_1   |  |
|   | EK1110_1                                 | 0     | 3     |           |         | EK1110            | EK1110        | <ul> <li>ESC1 /</li> </ul> | Port A - 1 | PLC_1   |  |
|   | EP9128-0021_1                            | 0     | 4     |           |         | EP9128-0021       | EP9128-0021   | ,                          |            | PLC_1   |  |
|   | EK1100_1                                 | 0     | 5     |           |         | EK1100            | EK1100        |                            |            | PLC_1   |  |
|   | ▼ EL3104_1                               | 0     | 6     |           |         | EL3104            | EL3104        |                            |            | PLC_1   |  |
|   | ModuleAccessPoint                        | 0     | 61    |           |         | ModuleAccessPoint |               | - ESC1                     | Port D - 2 | PLC_1   |  |
|   | Standard                                 | 0     | 62    | 105120    |         | Standard          |               | LUCI /                     | TOTED 2    | PLC_1   |  |
|   | EL4034_1                                 | 0     | 7     |           | 1219    | EL4034            | EL4034        |                            |            | PLC_1   |  |
|   | EK1100_2                                 | 0     | 8     |           |         | EK1100            | EK1100        |                            |            | PLC_1   |  |
|   | ✓ EL3318_1                               | 0     | 9     |           |         | EL3318            | EL3318        |                            |            | PLC_1   |  |
|   | ModuleAccessPoint                        | 0     | 91    |           |         | ModuleAccessPoint |               | - FSC1 /                   | Port B - 3 | PLC_1   |  |
|   | Standard                                 | 0     | 92    | 121152    |         | Standard          |               | LUCI /                     | I OILD D   | PLC_1   |  |
|   | ▼ EL3318_2                               | 0     | 10    |           |         | EL3318            | EL3318        |                            |            | PLC_1   |  |
|   | ModuleAccessPoint                        | 0     | 10 1  |           |         | ModuleAccessPoint |               |                            |            | PLC_1   |  |
|   | Standard                                 | 0     | 10 2  | 153184    |         | Standard          |               |                            |            | PLC_1   |  |
|   | EP9128-1021 1                            | 0     | 11    |           |         | EP9128-1021       | EP9128-1021   |                            |            | PLC 1   |  |
|   | EP2338-0002_1                            | 0     | 12    | 185       | 20      | EP2338-0002       | EP2338-0002   | 5662 /                     |            | PLC_1   |  |
|   | EP3184-0002-0021 1                       | 0     | 13    | 186201    |         | EP3184-0002-0021  | EP3184-0002   | - ESC2/                    | Port D - 4 | PLC 1   |  |
|   | EP3184-0002-0021_2                       | 0     | 14    | 202217    |         | EP3184-0002-0021  | EP3184-0002   | - ESC2 /                   | Port B - 5 | PLC_1   |  |
|   | EP9128-2021_1                            | 0     | 15    |           |         | EP9128-2021       | EP9128-2021   | 2302/                      | TOILD 5    | PLC_1   |  |
| _ | EK1100_3                                 | 0     | 16    |           |         | EK1100            | EK1100        |                            |            | PLC_1   |  |
|   | ✓ EL3318_3                               | 0     | 17    |           |         | EL3318            | EL3318        |                            |            | PLC_1   |  |
|   | ModuleAccessPoint                        | 0     | 17 1  |           |         | ModuleAccessPoint |               |                            |            | PLC_1   |  |
| - | Standard                                 | 0     | 17 2  | 218249    |         | Standard          |               | FC C2 /                    |            | PLC_1   |  |
|   | <ul> <li>EL3443-0010 (FW01)_1</li> </ul> | 0     | 18    |           |         | EL3443-0010 (FW0  | EL3443-0010   | - ESC3 /                   | Port D - 6 | PLC_1   |  |
|   | ModuleAccessPoint                        | 0     | 18 1  |           |         | ModuleAccessPoint |               |                            |            | PLC_1   |  |
|   | Default                                  | 0     | 18 2  | 250409    |         | Default           |               |                            |            | PLC_1   |  |
|   | ▼ EL2535-0005_1                          | 0     | 19    |           |         | EL2535-0005       | EL2535-0005   |                            |            | PLC_1   |  |
|   | ModuleAccessPoint                        | 0     | 191   |           |         | ModuleAccessPoint |               |                            |            | PLC_1   |  |
|   | Standard                                 | 0     | 19 2  | 410413    | 2128    | Standard          |               |                            |            | PLC_1   |  |
|   | EK1100_4                                 | 0     | 20    |           |         | EK1100            | EK1100        |                            |            | PLC_1   |  |
|   | ▼ EL3318_4                               | 0     | 21    |           |         | EL3318            | EL3318        |                            |            | PLC_1   |  |
|   | ModuleAccessPoint                        | 0     | 21 1  |           |         | ModuleAccessPoint |               |                            |            | PLC_1   |  |
|   | Standard                                 | 0     | 21 2  | 414445    |         | Standard          |               | FCC2 /                     |            | PLC_1   |  |
|   | <ul> <li>EL3061_1</li> </ul>             | 0     | 22    |           |         | EL3061            | EL3061        | - ESC3 /                   | Port B - 7 | PLC_1   |  |
|   | ModuleAccessPoint                        | 0     | 22 1  |           |         | ModuleAccessPoint |               |                            |            | PLC_1   |  |
|   | Standard                                 | 0     | 22 2  | 446449    |         | Standard          |               |                            |            | PLC_1   |  |
|   | ▼ EL6090_1                               | 0     | 23    |           |         | EL6090            | EL6090        |                            |            | PLC_1   |  |
|   | ModuleAccessPoint                        | 0     | 23 1  |           |         | ModuleAccessPoint |               |                            |            | PLC_1   |  |
|   | LCD                                      | 0     | 23 2  | 450451    | 2932    | LCD               |               |                            |            | PLC_1   |  |
|   | EP4374-0002_1                            | 0     | 24    | 452459    | 3336    | EP4374-0002       | EP4374-0002   | - ESC3 /                   | Port C - 8 | PLC_1   |  |
|   |                                          | 0     | 25    |           |         |                   |               | 20007                      |            |         |  |

Fig. 48: Sample configuration TIA

# 6 Error handling and diagnosis

## 6.1 Diagnostic LEDs

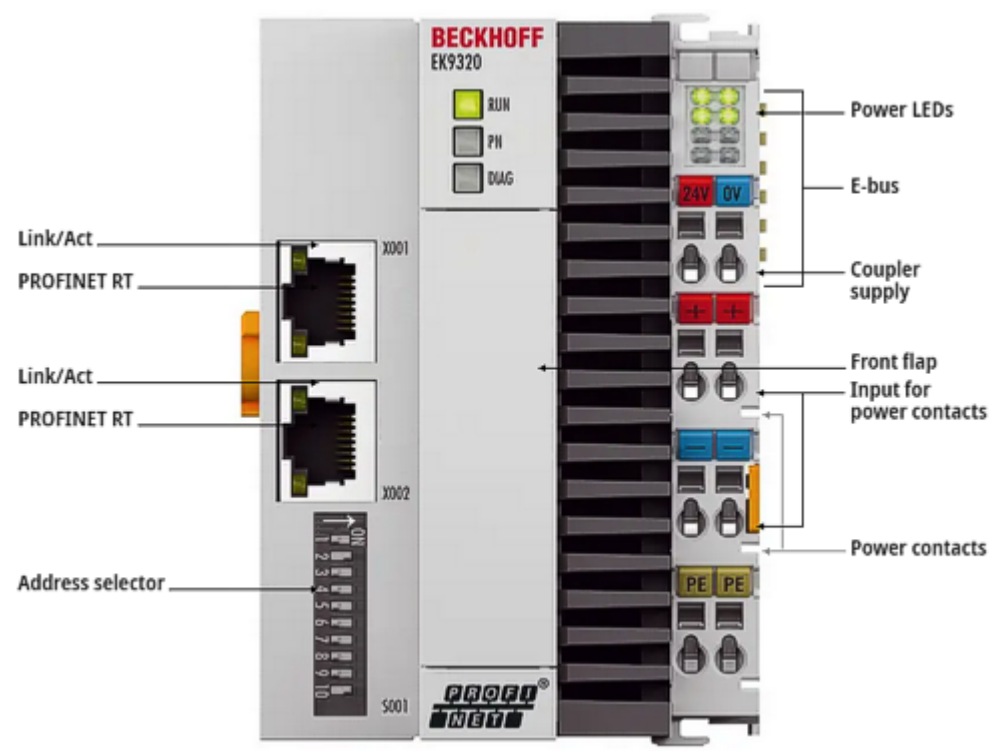

Fig. 49: EK9320 LEDs

## Ethernet interface X001

| Interface X001/X002 | Ethernet    | Meaning                 |
|---------------------|-------------|-------------------------|
| LED green           | on          | Link available/activity |
| LED yellow          | is not used | -                       |

## LEDs coupler

| Labelling | Meaning                     | Color                                                                   | Meaning                                                        |
|-----------|-----------------------------|-------------------------------------------------------------------------|----------------------------------------------------------------|
| RUN       | Indicates the status of the | red                                                                     | May only light up during the start-up phase                    |
| coupler   | coupler                     | Green                                                                   | Coupler is ready                                               |
|           |                             | Blue<br>(If red DIP switch 1 is set to on<br>when starting the coupler) | The internal Flash can be reached via<br>USB (firmware update) |

| LED PN   | PROFINET status    |                 | Meaning          |
|----------|--------------------|-----------------|------------------|
|          | green              | red             |                  |
| Power On | off                | 200 ms flashing | Start-up phase   |
| No name  | 200 ms flashing    | off             | no Profinet name |
| No IP    | 1 s off, 200 ms on | off             | No IP address    |
| Run      | on                 | off             | ОК               |

| LED DIAG                                                                                | PROFINET diagno    | sis             | Meaning                                                                                     |  |
|-----------------------------------------------------------------------------------------|--------------------|-----------------|---------------------------------------------------------------------------------------------|--|
|                                                                                         | green              | red             |                                                                                             |  |
| Flashing, PN controller identification                                                  | 500 ms             | 500 ms          | The PN controller is transmitting an identification signal                                  |  |
| No AR established                                                                       | off                | 200 ms flashing | The establishment of a connection<br>with the controller has not been<br>completed          |  |
| Device is in IO exchange<br>Error display of Outputs CR is<br>set to module differences | 1 s off, 200 ms on | off             | Problem with establishment of a<br>connection or nominal and actual<br>configuration differ |  |
| Device is in IO exchange but provider is in stop                                        | 200 ms             | off             | Coupler is in data exchange, but PLC is in stop                                             |  |
| Device is in IO exchange                                                                | on                 | off             | ОК                                                                                          |  |

## LED power supply terminal

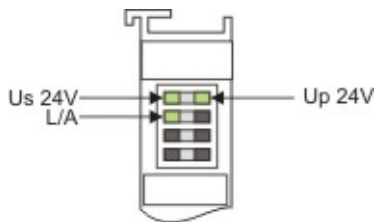

Fig. 50: LED power supply terminal

Operation with E-bus terminals

| Display LED                                | Description                   | Meaning                                                                                                    |
|--------------------------------------------|-------------------------------|----------------------------------------------------------------------------------------------------|
| 1 Us 24 V (top left, 1 <sup>st</sup> row)  | CX8000 supply voltage         | on: connected to: 24 V                                                                                                |
| 2 Up 24 V (top right, 1 <sup>st</sup> row) | Power contacts supply voltage | on: connected to: 24 V                                                                                                |
| 3 L/A (left center, 2 <sup>nd</sup> row)   | EtherCAT LED                  | flashing green: EtherCAT<br>communication active<br>on: E-bus connected / no data traffic<br>off: E-bus not connected |

## 6.2 EBus Error Behaviour

| eneral Parameterize Module                                                |                         |     |                                   |              |
|---------------------------------------------------------------------------|-------------------------|-----|-----------------------------------|--------------|
| EK9300 Settings<br>Index 0x2001<br>MultiConfigurationMode<br>Index 0x2010 | Name                    | R/W | Offline Value                     | Online Value |
|                                                                           | Data Presentation       | R/W | Intel Format                      |              |
|                                                                           | EBus error behaviour    | R/W | Set IOs to 0 without EBus restart |              |
|                                                                           | Set EBus cycle          | R/W | 1ms                               |              |
|                                                                           | MultiConfiguration Mode | R/W | inactive                          |              |
|                                                                           | Webserver               | R/W | inactive                          |              |
|                                                                           | PN error behavior       | R/W | Set to zero                       |              |
|                                                                           |                         |     |                                   |              |
|                                                                           |                         |     |                                   |              |

Fig. 51: The parameter EBus error behavior

This parameter is used to set the response to an E-bus error. The following options are available:

| Legacy                                                 | Output data is still written, input data is frozen and therefore no longer current.                                                                            |
|--------------------------------------------------------|----------------------------------------------------------------------------------------------------|
| Set IOs to 0                                           | Output data is written to zero; input data is written to zero; when the E-<br>bus is error-free, it automatically starts the data exchange.                    |
| Set IOs to 0 without EBus restart<br>(Default setting) | Output data is written to zero; input data is written to zero; when the E-<br>bus is error-free, it can be activated again via the record data (see<br>below). |

### Activating the E-bus after an E-bus error

In the DAP, information about the E-bus is provided via the status DWord. When an error occurs in the E-bus, the bit *EcFrameError* is set (in the high word bit offset x.2). Once the error has been rectified and the coupler is ready to restart the E-bus, the bit *EcFrameError* is reset and the flag *NeedEBusRese* is set in the high word bit offset x.4.

| 🚊 🗳 Subterm 1 (EK9300 V2.32 (at least FW 8.00)) |
|-------------------------------------------------|
| 🚊 🗝 😂 Tinputs                                   |
|                                                 |
| iani status                                     |
| �↑ Reserved                                     |
| �↑ Reserved                                     |
| 🔷 EcFrameError                                  |
| �↑ Reserved                                     |
| ····· ♦↑ NeedEBusReset                          |
|                                                 |

Fig. 52: Flag NeedEBusReset

The reset is issued via record data and is structured as follows.

| PROFINET record data (write request) | Value  | Meaning         |
|--------------------------------------|--------|-----------------|
| Slot                                 | 0      | Slot number     |
| SubSlot                              | 1      | Sub slot number |
| Index                                | 0x2013 | Index Reset     |
| Lenght                               | 2      | Data length     |
| Data                                 | 0x1234 | Value           |

Once the reset has been issued, the bit *NeedEBusReset* is reset.

## 6.3 Activating the web page

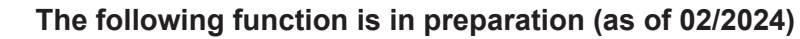

In future, the web page can be enabled via the parameter data of the DAP. To do this, the web server parameter is set to active and the EK9320 is connected to the PROFINET controller. Once the connection has been established and the IP address has been received, the web page of the EK9320 can also be accessed.

# 7 Appendix

## 7.1 FAQ

The following points provide answers to frequently asked questions and notes on settings in the configuration of the PROFINET system. If they are not observed, this can lead to undesired behavior. Here you will find approaches to diagnosis.

## 7.1.1 Device description file (GSDML) / DAP (DeviceAccessPoint)

## Device description file (GSDML) / DAP (DeviceAccessPoint)

- · Is the GSDML available on the system?
- Do the versions of both systems match?
  - It is recommended to use the same GSDML/DAP versions on both systems.
  - Is the latest version used?
- · Is the GSDML in the correct path?
  - TwinCAT 2: TwinCAT2: C:\TwinCAT\lo\ProfiNet
  - TwinCAT 3: C:\TwinCAT\3.1\Config\lo\Profinet
- · Is the correct GSDML used?
  - Version
  - It may be necessary to contact the vendor/manufacturer or search for the appropriate GSDML on the vendor's website.
- Where can I find GSDML files?
  - From Beckhoff products the GSDML files are usually delivered with the installation of TwinCAT.
  - On the <u>Beckhoff website</u>, use the "Download Finder" and its filter options for this purpose

|                                                                         | (deverband finder (nder 2 kter)                                                                    |                                                                                                    | た<br>の<br>の<br>人<br>・<br>「                                                           |
|-------------------------------------------------------------------------|----------------------------------------------------------------------------------------------------|----------------------------------------------------------------------------------------------------|--------------------------------------------------------------------------------------|
| -> C Becknoff.com/en-en/support                                         | /download-finder/index-2.ntml                                                                      |                                                                                                    |                                                                                      |
| BECKHOFF New Automation Tec                                             | chnology                                                                                           | ec Bec                                                                                                    | Sign in<br>khoff Worldwide myBeckhoff                                                |
| E Company Products Industrie                                            | s Support                                                                                          |                                                                                                    |                                                                                      |
| ☆ > Support > Download finder                                           |                                                                                                    | 💷 Product news 🔲 Product finder 🔅                                                                                                    | 🕽 Beckhoff Information System 🗘 Download fin                                         |
| Download finder                                                         |                                                                                                    |                                                                                                    | 2                                                                                    |
|                                                                         |                                                                                                    |                                                                                                    |                                                                                      |
| Our download finder contains all the files that v                       | we offer you for downloading: from our application re                                              | eports and technical documents to the configuratio                                                                                                    | on files.                                                                            |
| The downloads are available in various formats                          |                                                                                                    |                                                                                                    |                                                                                      |
| On request, we will be glad to send you our cat                         | alogs and brochures in printed form. Please use our                                                | online order form to specify your requirements.                                                                                                    |                                                                                      |
|                                                                         |                                                                                                    | Real Control of Control of Contro |                                                                                      |
| Application notes                                                       | Data sheets                                                                                        | Information media                                                                                                    | Configuration files                                                                  |
| and the second second second second second                              |                                                                                                    |                                                                                                    | 11 m 1 4 4                                                                           |
| The Application Notes contain application<br>examples for our products. | We offer you PDF data sheets for our accessory<br>products such as cables, lines, connectors, etc. | Beckhoff provides a great deal of information<br>media, which can be downloaded as PDF files.                                                                                                    | Here you will find the appropriate<br>configuration files for various bus systems in |

Fig. 53: Website Download finder

| BECKHOFF New Automation Technology                                                                                                 | 🜐 Beckhoff Worldwide myBeckhoff 🔍 🔍                                             |        |
|----------------------------------------------------------------------------------------------------|---------------------------------------------------------------------------------|--------|
| E Company Products Industries Support                                                                                              |                                                                                 |        |
| $\Im$ > Support > Download finder > Configuration files                                                                            | I Product news D Product finder D Beckhoff Information System 🗘 Download finder | t i    |
| Download finder                                                                                                    | <b>A</b>                                                                        |        |
| Enter search term                                                                                                    | 25 items                                                                        |        |
| Your selection: Media: Configuration files ⊗ File type: GSDML ⊗                                                                    | Items per page 2                                                                |        |
| EL6631-0010   EtherCAT PROFINET Device                                                                                             | Configuration files, GSDML (17 kB) 5 items                                      | Contac |
| Valid for the following products<br>EL6631-0010                                                                                    | 25 items<br>50 items                                                            |        |
| + Downloads                                                                                                    | Information media 173                                                           |        |
| CX20x0-B930, CX5xx0-B930, CX8093, CX9020-B930   PROFINET                                                                           | Configuration files, GSDML (20 kB)                                              |        |
| Valid for the following products<br>CX2020-B930, CX2030-B930, CX2040-B930, CX5010-B930, CX5020-B930, CX5120-B930, CX5130-B930, CX5 | 5140-B930, CX8093, CX9020-B930                                                  |        |
| + Downloads                                                                                                    | Software and tools 165<br>Technical documentations 2853                         |        |
| BK9053   GSDML für PROFINET V2.3                                                                                                   | Configuration files, GSDML (58 kB)                                              |        |
| Valid for the following products<br>BK9053                                                                                         | + Category                                                                      |        |
| + Downloads                                                                                                    | File type     EDS (7)                                                           |        |
| BK9103   GSDML for PROFINET V2.3                                                                                                   | Configuration files, GSDML (58 kB)                                              |        |
| Valid for the following products                                                                                                   | XML 20                                                                          |        |
| BK9103                                                                                                    | GSDML 🕐                                                                         |        |
| + Downloade                                                                                                    | GSG 😰                                                                           |        |

Fig. 54: Website Download finder (filtered)

 For products from other suppliers/manufacturers, the supplier must be contacted or the GSDML files can be downloaded from the website.

## 7.1.2 Task configuration

## **Task configuration**

- Has a free-running task been created?
  - Or a "special sync task" used?
- Cycle time to base 2?
  - 1ms, 2ms, 4ms, 8ms, ....

| ○ Standard (via M                  | Mapping)  |        |                |        |
|------------------------------------|-----------|--------|----------------|--------|
| Special Sync T                     | ask       |        |                |        |
| Task_PROFI                         | NET       | $\sim$ | Create new I/C | ) Task |
|                                    |           |        |                |        |
|                                    |           |        |                |        |
|                                    |           |        |                |        |
|                                    |           |        |                |        |
| Sync Task                          | 2         |        |                |        |
| Sync Task                          | Task_PROF | INET   |                |        |
| Sync Task<br>Name:<br>Cycle ticks: | Task_PROF | ÎNET   | 1.000          | ms     |
| Sync Task<br>Name:<br>Cycle ticks: | Task_PROF | INET   | 1.000          | ms     |

Fig. 55: Setting "Special Sync Task

• Further notes in chapter <u>Sync Task</u>

## 7.1.3 EL663x-00x0 EtherCAT Terminals

## EL663x-00x0 EtherCAT Terminals

- · Was the correct terminal used?
  - EL663x-0000 cannot be used as device
  - EL6631-0010 cannot be used as controller

## EL663x-00x0 EtherCAT Terminals

- Was the correct terminal used?
  - EL663x-0000 cannot be used as device
  - EL6631-0010 cannot be used as controller

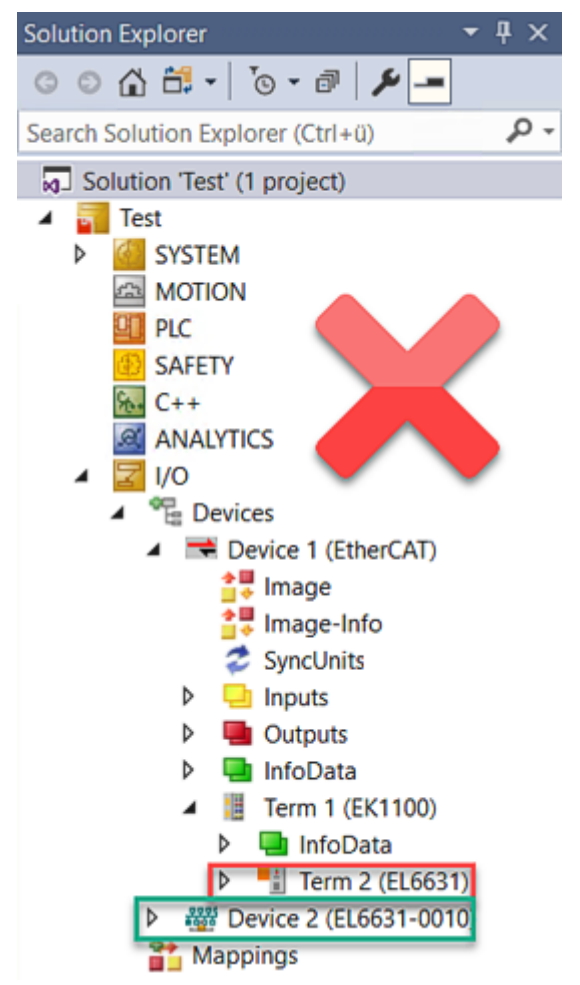

Fig. 56: Wrong configuration
# **BECKHOFF**

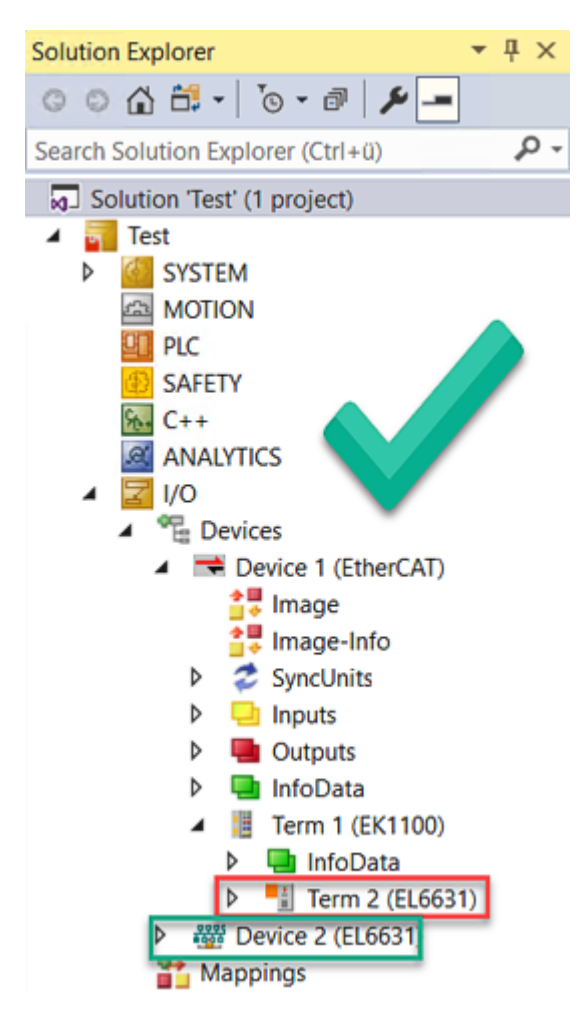

Fig. 57: Correct configuration

- EtherCAT diagnostics
  - EtherCAT state = Operational (OP)
  - WcState = 0 (Data valid)
- EtherCAT diagnostics
  - EtherCAT state = Operational (OP)
  - WcState = 0 (Data valid)

# 7.1.4 BoxStates of the PROFINET devices

# BoxStates of the PROFINET devices

- Communication established?
  - See <u>Box States</u>

# 7.1.5 EK9320 – FAQ

#### How can I leave the outputs in the current state in case of a PROFINET error?

For this, two settings need to be made in the GSDML – i.e. in the configurator. First of all, "Activate PN reset value" in the DAP must be set to ON. The value "Frozen" must then be selected in the corresponding digital output terminal. The setting can only be made for a complete terminal; i.e. in the case of an EL2004 all 4 channels are then in the frozen state.

# I would like to change the mapping of an EtherCAT terminal. Why doesn't it offer me this option?

The standard mapping is always appended by default. If other mappings are possible you must first delete the standard mapping from your configurator and then insert the new submodule.

#### The 2 or 4-channel digital output terminals are to be mapped to one byte. How do I do that?

The GSDML file contains the so-called "PACK" terminals. Without asterisk means that a byte is created, with asterisk that the byte is filled. Pack terminals must always be situated one behind the other (physically) and the byte may not be exceeded.

#### Where can I get the GSDML file?

You can find the GSDML file on the Beckhoff website here.

#### Where can I find the MAC address of the coupler?

The MAC address is printed on the label on the side of the coupler.

# What is the USB interface for and what can I do with it?

The USB interface is to be used at present only for firmware updates.

#### Can I also connect K-bus terminals?

No, only EtherCAT terminals or EtherCAT boxes can be connected. You can use the BK9053 or BK9103 for K-bus terminals. The use of EtherCAT couplers for K-bus such as the BK1120 or BK1250 is not possible.

I have an EtherCAT slave from a third-party vendor, can I also connect it?

No, devices from other vendors can only be used with a CX (see CX8093 or similar products).

I would like to operate the drive terminals/drives on the EK9320. Is that possible?

Drive terminals with position interface are supported if they are included in the GSDML.

I would like to operate TwinSAFE terminals on the EK9320. Is that possible?

No, the TwinSAFE terminals require a TwinCAT system for configuration; use the CX8093 for this.

# How can I tell whether there is an EtherCAT error?

There is a Status word in the DAP of the coupler. A bit is set here if an error occurs in EtherCAT (see data in the DAP [] 38]). Further information about the error can be obtained through the PROFINET alarms.

# 7.2 Update image

# NOTICE

# Failure of the power supply

The bootloader may be corrupted if the update is interrupted. The EK9320 thus becomes unusable and must be sent in for repair. Ensure a stable power supply during initial start-up and do not interrupt the update.

The new image will be copied directly to the MicroSD card in order to update the image of the EK9320. The new image is made available by <u>Beckhoff Service [> 78]</u>. Perform the update only after consulting with Beckhoff Service.

Requirements:

• Card reader for MicroSD cards.

#### Update the image as follows:

- 1. Switch the EK9320 off and remove the MicroSD card from the Buscoupler.
- 2. Insert the MicroSD card into an external card reader and open the MicroSD card's folder tree.
- 3. Delete all files and folders on the MicroSD card.
- 4. Copy all files and folders of the new image to the empty MicroSD card. Re-install the MicroSD card in the Buscoupler and start the device.
- ⇒ The data structure required for the operation of the coupler is now generated and stored on the MicroSD card. The image has now been successfully updated.

# 7.3 List of Abbreviations

# ADS

Automation Device Specification (disclosed protocol for the communication of all BECKHOFF controllers)

# DAP

**Device Access Point** 

# I/O

Inputs and outputs

# E-bus

Designation for EtherCAT terminals in the terminal group (ELxxxx, ESxxxx, or EMxxxx)

# EtherCAT

EtherCAT (Ethernet for Control Automation Technology) is the Ethernet solution for industrial automation, characterized by outstanding performance and particularly simple handling.

# **Fast Ethernet**

Data rate 100 Mbits/s according to the 100 Base-T standard.

# Device name

The device name in the case of PROFINET corresponds in type to the address in the case of Profibus. Most devices have no name at the time of the initial commissioning and must be given a name by the controller or supervisor. However, most BECKHOFF devices also enable a default name to be set by DIP switch, so that the naming of the devices is dispensed with.

# GSDML

Basic device file for PROFINET in XML format (corresponds to the GSD file in the case of PROFIBUS).

# IP20

Protection class of the Bus Terminals, EtherCAT Terminals

# IPC

Industrial PC

# K-bus

Terminal bus (KLxxxx, KMxxxx or KSxxxx terminals)

# KS2000

Configuration software for Bus Terminals, Bus Couplers, Bus Terminal Controllers, fieldbus box modules, etc.

# PE

The PE power contact can be used as a protective earth.

# PROFINET

This is a further development of PROFIBUS and is based on Ethernet technology. PROFINET is described in IEC 61158.

# **PROFINET IO**

This is the generic term for PROFINET communication and describes the concept.

# **PROFINET** controller

This is the name for the PROFINET master for the PROFINET devices (slaves)

#### **PROFINET** device

This is the name for the slaves on the PROFINET controller (master)

#### TwinCAT

The Windows Control and Automation Technology, programmer and configuration tool from the BECKHOFF Automation.

# 7.4 Support and Service

Beckhoff and their partners around the world offer comprehensive support and service, making available fast and competent assistance with all questions related to Beckhoff products and system solutions.

# Beckhoff's branch offices and representatives

Please contact your Beckhoff branch office or representative for local support and service on Beckhoff products!

The addresses of Beckhoff's branch offices and representatives round the world can be found on her internet pages: <u>www.beckhoff.com</u>

You will also find further documentation for Beckhoff components there.

# Support

The Beckhoff Support offers you comprehensive technical assistance, helping you not only with the application of individual Beckhoff products, but also with other, wide-ranging services:

- support
- · design, programming and commissioning of complex automation systems
- and extensive training program for Beckhoff system components

| Hotline: | +49 5246 963 157         |
|----------|--------------------------|
| e-mail:  | support@beckhoff.com     |
| web:     | www.beckhoff.com/support |

# Service

The Beckhoff Service Center supports you in all matters of after-sales service:

- · on-site service
- repair service
- · spare parts service
- hotline service

| Hotline: | +49 5246 963 460         |
|----------|--------------------------|
| e-mail:  | service@beckhoff.com     |
| web:     | www.beckhoff.com/service |

# **Headquarters Germany**

Beckhoff Automation GmbH & Co. KG

Hülshorstweg 20 33415 Verl Germany

| Phone:  | +49 5246 963 0    |
|---------|-------------------|
| e-mail: | info@beckhoff.com |
| web:    | www.beckhoff.com  |

More Information: www.beckhoff.com/EK9320

Beckhoff Automation GmbH & Co. KG Hülshorstweg 20 33415 Verl Germany Phone: +49 5246 9630 info@beckhoff.com www.beckhoff.com

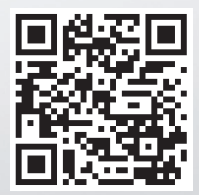